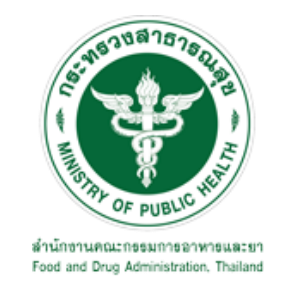

# คู่มือการใช้งานระบบ E-SUBMISSION สำหรับผู้ประกอบการ

เรื่อง

# การขอรับรองการแปลเอกสารการอนุญาตวัตถุอันตรายเป็นภาษาอังกฤษ

จัดทำโดย กลุ่มควบคุมวัตถุอันตราย กองควบคุมเครื่องสำอางและวัตถุอันตราย สำนักงานคณะกรรมการอาหารและยา ฉบับเดือนกรกฎาคม 2564

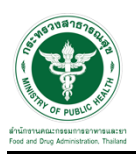

### การขอเข้าใช้งานระบบ e-Submission

\* หากเคยขอเข้าใช้งานระบบด้านวัตถุอันตรายแล้ว และหนังสือมอบอำนาจไม่หมดอายุ ไม่ต้องดำเนินการใน ขั้นตอนนี้

#### 1. สร้างบัญชีผู้ใช้งานระบบผ่าน Open ID

สร้างขึ้นบัญชีผู้ใช้งานระบบ Open ID ผ่านระบบของสำนักงานรัฐบาลอิเล็กทรอนิกส์ (องค์การมหาชน) (สรอ.) www.egov.go.th ( หากมีปัญหาในการสมัครเพื่อสร้างบัญชีผู้ใช้งาน โปรดติดต่อ contact@ega.or.th หรือ โทร 0 2612 6000 )

#### 2. ยื่นหนังสือมอบอำนาจและหลักฐานประกอบเพื่อขอสิทธิ์เข้าใช้งานระบบ

ยื่นหนังสือมอบอำนาจ (ตามแบบฟอร์ม) และหลักฐานประกอบเพื่อขอสิทธิ์เข้าใช้ระบบ ของแต่ละหน่วยงาน แต่ละผลิตภัณฑ์ ที่สำนักงานคณะกรรมการอาหารและยา หรือสำนักงานสาธารณสุขจังหวัดในพื้นที่ ซึ่งสถานที่ผลิต หรือสถานที่นำเข้าตั้งอยู่ (ยื่นแค่ครั้งเดียวใช้ได้ตลอด จนกว่าหนังสือมอบอำนาจจะหมดอายุ (ปกติมีอายุ 1 ปี)

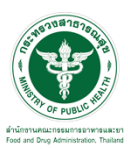

# ขั้นตอนการเข้าสู่ระบบ

 เมื่อผู้ใช้งานได้รับการเปิดสิทธิให้เข้าใช้งานที่หน้าเว็บไซต์ SKYNET ที่ URL: privus.fda.moph.go.th จากนั้น ให้เลือก "ผู้ประกอบการ"

| SKYNET รี่งงานคณะกรรมการอาหารและยา กระทรวงสาธารณสุข<br>อัตรารเพล              | NET<br>DA THAI |            |     |   |         |   |
|-------------------------------------------------------------------------------|----------------|------------|-----|---|---------|---|
|                                                                               | *              | 2          | 111 | 2 | \$<br>2 | 8 |
|                                                                               |                | งู้ประกอบก | 15  |   |         |   |
| <b>ประกาศ</b><br>เพื่อการใช้งานระบบได้อย่างสมบูรณ์ กรุณาดาวน์โหลดไฟล์ด้านล่าง |                |            |     |   |         |   |

 หลังจากคลิกที่ "ผู้ประกอบการ" ระบบจะให้ระบุบัญชีผู้ใช้ และรหัสผ่าน โดยกรอกข้อมูลบัญชีผู้ใช้ ที่ได้รับจาก การสมัครระบบ Open ID จากนั้น คลิกเข้าสู่ระบบ

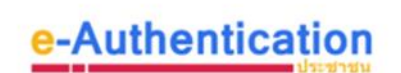

บัญชีผู้ใช้เดียว สำหรับใช้บริการต่างๆ ของเรา

| ระบบลงทะเบย          | นผูบระกอบการ อย. |
|----------------------|------------------|
| ชื่อบัญชีผู้ใช้งาน : |                  |
|                      |                  |
| รหัสผ่าน :           | ลืมรหัสผ่าน      |
|                      | ۲                |
|                      |                  |
| เข้าสู่ระบบ          | ยกเลิก           |
|                      |                  |

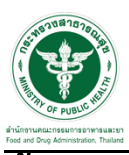

### ขั้นตอนการเลือกกระบวนงาน

1. หลังจากคลิกเข้าสู่ระบบแล้ว หน้าจอจะแสดงระบบที่ท่านมีสิทธิ์เข้าใช้งาน จากนั้นให้ท่านเลือก "ระบบวัตถุ อันตราย"

| SKYNE<br>สำนักงานคณะกรรมการอาหารและย             | T SKYNET<br>DIGITISMG FDA THAI                                           |
|--------------------------------------------------|--------------------------------------------------------------------------|
| หน้าหลัก                                         |                                                                          |
| sะบบ OPEN ID                                     | ยินดีด้อนรับ : นาย                                                       |
| กลุ่มสิทธิ์การเข้าใช้ระบบ<br>สำหรับ ผู้ประกอบการ | ท่านก่าลังทำงานในฐานะของ<br>(กรุณาเลือกผู้รับอนุญาติที่ท่านรับมอบอ่านาจ) |
| ระบบวัตถุเสพติด(อย.)                             | ระบบวัตถุอันตราย                                                         |

2. หลังจากที่ท่านเลือก ท่านจะพบหน้าจอระบบ ให้ท่านคลิกที่ "รับรองการแปล"

| 🔳 ระบบวัตถุอันตรา                         | ยี                                                                                                    |
|-------------------------------------------|----------------------------------------------------------------------------------------------------|
| อั <b>นตราย</b><br>แหน่ออารมการอาหารมหายา |                                                                                                    |
| shboard                                   |                                                                                                    |
| ขอโทงส์                                   | ** หากไม่สามารถกดเมนูทางด้านซ้ายได้ ให้ Refresh หน้าเว็บ **                                                  |
| าขอแก้ไข                                  |                                                                                                    |
| าขอใบแทน                                  |                                                                                                    |
| ขอต่ออายุ                                 |                                                                                                    |
| ับรองการแปด                               |                                                                                                    |
| อมูลพื้นฐาน                               |                                                                                                    |
| <i>เค้</i> นและคัดสำเนา                   |                                                                                                    |
| ใจารณารับรองเอกสาร                        |                                                                                                    |
| หารือทางวิชาการ                           |                                                                                                    |
| ระบบน้ำผ่าน                               |                                                                                                    |
| หนังสือค้ำประกัน                          |                                                                                                    |
| ຈະສຸດມາດເຮັດ                              | สำนักงานคณะกรรมการอาหารและยา กระทรวงสาธารณสุข 88/24 ถนนผิวานนท์ อ.เมือง จ.นนทบุรี 11000 โทรศัพท์ 0-2590-7000 |

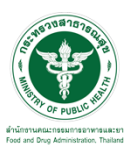

# ขั้นตอนการเพิ่มคำขอรับรองการแปล

1. การเพิ่มคำขอให้ผู้ประกอบการทำการคลิกที่ปุ่ม "ดาวน์โหลดคำขอ"

| P PUBLIC HER HELP                                                           | Qหน้าแรก                                                   | <b>ป</b> ออกจา                                                     | กระบบ                                                                                                    |                                                                                                    |                                                                          |                                                                                                    | นาย ร                                                                                                    | ระวีพงศ์ วรศ                                 |
|-----------------------------------------------------------------------------|------------------------------------------------------------|--------------------------------------------------------------------|----------------------------------------------------------------------------------------------------|----------------------------------------------------------------------------------------------------|--------------------------------------------------------------------------|----------------------------------------------------------------------------------------------------|----------------------------------------------------------------------------------------------------|----------------------------------------------|
|                                                                             |                                                            |                                                                    |                                                                                                    |                                                                                                    |                                                                          |                                                                                                    |                                                                                                    |                                              |
| บริษัท เอิร์ธ (:                                                            | ประเทศไทย) :                                               | จำกัด                                                              |                                                                                                    |                                                                                                    |                                                                          |                                                                                                    |                                                                                                    |                                              |
| รหัสผู้ประกอ                                                                | มการ : 156                                                 | 7                                                                  |                                                                                                    |                                                                                                    |                                                                          |                                                                                                    |                                                                                                    |                                              |
| เลขนิดีบุคค                                                                 | a : 0105527                                                | 7022270                                                            |                                                                                                    |                                                                                                    |                                                                          |                                                                                                    |                                                                                                    |                                              |
|                                                                             |                                                            |                                                                    |                                                                                                    |                                                                                                    |                                                                          |                                                                                                    |                                                                                                    |                                              |
|                                                                             |                                                            |                                                                    |                                                                                                    |                                                                                                    |                                                                          |                                                                                                    |                                                                                                    |                                              |
|                                                                             |                                                            |                                                                    |                                                                                                    |                                                                                                    |                                                                          |                                                                                                    |                                                                                                    |                                              |
|                                                                             | <i>ع</i>                                                   |                                                                    |                                                                                                    |                                                                                                    |                                                                          | (                                                                                                    |                                                                                                    | _                                            |
| คำขอ                                                                        | รับรองก                                                    | ารแปล                                                              |                                                                                                    |                                                                                                    |                                                                          | ดาวน์โหลดค่                                                                                               | าขอ                                                                                                    |                                              |
| คำขอ<br>เมขอ้างอิง                                                          | รับรองก<br><sub>เอชวับ</sub>                               | ารแปล<br><sub>เอรใบ</sub>                                          | ชื่อการคำ                                                                                                    | ประเภหวล,                                                                                               | ประเภทใบ                                                                 | ดาวน์โหลดค่                                                                                               | าขอ]                                                                                                    |                                              |
| <mark>คำขอ</mark><br>เสมอัางลิง<br>5/2563                                   | รับรองก<br>เล <mark>หวับ</mark><br>4/2563                  | <b>ารแปล</b><br>เล <mark>รใบ</mark><br>20/2563                     | ชื่อการคำ<br>EARTH MOSQUITO COIL QA-FL2                                                                                                    | <del>ประเภทรอ.</del><br>โนอนุญาต                                                                        | ประเภทใบ<br>ส่งออก                                                       | ดาวน์โหลดค่<br>สถานะ<br>กำลังคำเห็นการ                                                                    | <b>าขอ</b><br><b>รงโสตำเน็นการ</b><br>HS-623073-2563-59968                                                                                                    | ęt                                           |
| <b>ค่ำขอ</b><br>เล <del>หน้างคือ</del><br>5/2563<br>4/2563                  | <b>รับรองก</b><br>เล <mark>มรับ</mark><br>4/2563<br>3/2563 | <b>ารแปล</b><br>เล <mark>ซใม</mark><br>20/2563<br>17/2563          | ชื่อการเก๋า<br>EARTH MOSQUITO COIL QA-FL2<br>ARS NOMAT1 PLUS 30                                                                                  | <del>ประเภทวอ.</del><br>ใบอนุญาต<br>ใบอนุญาต                                                            | <mark>ประเภพไบ</mark><br>ส่งออก<br>ส่งออก                                | <mark>ดาวน์โหลดค่</mark><br>สถานะ<br>กำลังดำเนินการ<br>กำลังดำเนินการ                                     | <b>าบอ</b><br><b>วนัสสำเนินการ</b><br>H5-623073-2563-59968<br>H5-623073-2563-59959                                                                                                    | <u>स्वर्ग</u>                                |
| <mark>ດ້ານວ</mark><br>ເ <del>ມາເຄັ່າຫັດ</del><br>5/2563<br>4/2563<br>3/2563 | <b>รับรองก</b><br>เล <mark>หรับ</mark><br>4/2563<br>3/2563 | <b>เลชใบ</b><br>20/2563<br>17/2563<br>21/2563                      | <mark>ชื่อการเก้า</mark><br>EARTH MOSQUITO COIL QA-FL2<br>ARS NOMAT1 PLUS 30<br>EARTH MOSQUITO COIL QA-FL2                                       | <mark>ปวะบาหวล.</mark><br>ใบอนุญาต<br>ใบอนุญาต<br>ใบอนุญาต                                              | <mark>ประเภทใบ</mark><br>ส่งออก<br>ส่งออก<br>ส่งออก                      | <mark>ดาวน์โหลดด์<br/>สถานะ</mark><br>กำลังดำเนินการ<br>กำลังดำเนินการ<br>ส่งคำขอ                         | <b>รมัสสำเนินการ</b><br>หร623073-2563-59968<br>หร623073-2563-59959<br>หร623073-2563-59946                                                                                                    | ्रमां<br>शर्मा<br>शर्मा                      |
| <b>ด้าขอ</b><br><mark>เฉรมว่างมีง</mark><br>5/2563<br>4/2563<br>3/2563      | <b>รับรองก</b><br>เล <mark>มวัม</mark><br>4/2563<br>3/2563 | <b>เลชใบ</b><br>20/2563<br>17/2563<br>21/2563<br>1/2562            | <mark>ชื่อการเก้า</mark><br>EARTH MOSQUITO COIL QA-FL2<br>ARS NOMAT1 PLUS 30<br>EARTH MOSQUITO COIL QA-FL2<br>ARS FLY CATCHER                    | <mark>ประเภทรอ.</mark><br>โบอนุญาต<br>โบอนุญาต<br>โบอนุญาต<br>โบนเจ้งคำเมินการ                          | <b>ประเภทใบ</b><br>ส่งออก<br>ส่งออก<br>ส่งออก<br>น่าเข้า                 | <mark>ดาวน์โหลดค่<br/>สถานะ</mark><br>กำลังค่าเนินการ<br>กำลังค่าเนินการ<br>ส่งค่าขอ<br>รอยืนยันยินค่าขอ  | <b>รางัสสำเน็นการ</b><br>HS-623073-2563-59968<br>HS-623073-2563-59959<br>HS-623073-2563-59946<br>HS-622072-2563-59969                                                                                                    | 916<br>916<br>916                            |
| <b>คำขอ</b><br>เหรายังคือ<br>5/2563<br>4/2563<br>3/2563                     | <b>รับรองก</b><br>เล <del>หวับ</del><br>4/2563<br>3/2563   | <b>Lazilu</b><br>20/2563<br>17/2563<br>21/2563<br>1/2562<br>3/2562 | <mark>ชื่อการเก้า</mark><br>EARTH MOSQUITO COIL QA-FL2<br>ARS NOMAT1 PLUS 30<br>EARTH MOSQUITO COIL QA-FL2<br>ARS FLY CATCHER<br>ARS FLY CATCHER | <mark>ประเภทรอ.</mark><br>โบอนุญาต<br>โบอนุญาต<br>โบอนุญาต<br>โบนเจ้งคำเนินการ<br>โบนเจ้งคำเนินการ      | <mark>ประเภทใบ</mark><br>ส่งออก<br>ส่งออก<br>ส่งออก<br>ป่าเข้า<br>ส่งออก | ดาวน์โหลดค่<br>สถานะ<br>กำลังสำเนินการ<br>กำลังสำเนินการ<br>ลังสำขอ<br>รอยืนยันยันสำขอ<br>รอยืนยันยันสำขอ | <b>5.623073-2563-5996</b><br>HS-623073-2563-5996<br>HS-623073-2563-5996<br>HS-622073-2563-5996<br>HS-622072-2563-5986<br>HS-622072-2563-5985                                                                                                    | खगांत<br>खगांत<br>खगांत<br>खगांत             |
| <b>คำขอ</b><br><u>นราสังห์ส</u><br>5/2563<br>4/2563<br>3/2563<br>1/2563     | รับรองก<br>เลซบั<br>4/2563<br>3/2563<br>2/2563             | 1/2562<br>3/2562<br>1/2563<br>1/2563<br>1/2562<br>3/2562           | Sansurs<br>Earth Mosquito Coil QA-FL2<br>Ars Monati Plus 30<br>Earth Mosquito Coil QA-FL2<br>Ars FLY Catcher<br>Ars FLY Catcher<br>Ars Jet Gold3 | ประเภทรอ.<br>โนอนุญาต<br>โนอนุญาต<br>โนอนุญาต<br>โนอนจังคำเนินการ<br>โนยจังคำเนินการ<br>โนยจังคำเนินการ | <mark>ประเภทใบ</mark><br>ส่งออก<br>ส่งออก<br>น่าเข้า<br>ส่งออก<br>ผลิต   | ดาวน์โหลดค่<br>สถานะ<br>กำลังคำเงินการ<br>กำลังคำขอ<br>รอยิ่งยันยันคำขอ<br>รอยิ่งยันยันคำขอ<br>กำลังค่าขอ | <b>5)</b><br><b>5)</b><br><b>1110</b><br><b>115</b><br><b>115</b><br><b>15</b> | eria<br>eria<br>eria<br>eria<br>eria<br>eria |

#### 2. ให้ทำการเลือกกระบวนงานที่ต้องการผู้ประกอบการต้องการ แต่ในตัวอย่างนี้จะทำการเลือกใบอนุญาต

|  |                  |                       |                           | ปิดหน้านี้ |
|--|------------------|-----------------------|---------------------------|------------|
|  |                  | กระบวนงานรับรองการแปล |                           |            |
|  | ทะเบียน          |                       | ไบแจ้งข้อเท็จจร <b>ิง</b> |            |
|  | ใบแจ้งด่าเนินการ |                       | ใบอนุญาด                  |            |
|  |                  |                       |                           |            |
|  |                  |                       |                           |            |
|  |                  |                       |                           |            |

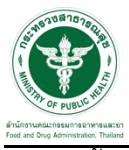

# จากนั้นให้เลือกเลขใบอนุญาตเสร็จสิ้นแล้วให้กดปุ่ม "ตรวจสอบ"

|   |                                   | ปิดหน้านี้ |   |
|---|-----------------------------------|------------|---|
|   | คำขอใหม่ Translation              |            |   |
| • | เลขใบอนุญาต: ครุณาเลือก 🗸 ตรรวสอบ |            | - |
|   |                                   |            |   |
| • |                                   |            |   |
|   |                                   |            |   |
|   |                                   |            |   |
|   |                                   |            |   |
|   |                                   |            |   |
|   |                                   |            |   |
|   |                                   |            |   |

4. ให้ทำตรวจสอบและกรอกข้อมูลให้ครบถ้วนและหลังจากนั้นกดปุ่ม "ตกลง"

|                        |                                                                                      | ปิดหน้านี่ |
|------------------------|--------------------------------------------------------------------------------------|------------|
|                        |                                                                                      |            |
|                        |                                                                                      |            |
| สถานที่ดิดต่อ          |                                                                                      |            |
|                        | li li li li li li li li li li li li li l                                             |            |
|                        |                                                                                      |            |
| สถานที่ผลิต            |                                                                                      |            |
|                        |                                                                                      |            |
| สถามพี่เอ็ม            |                                                                                      |            |
| d. a.                  | A count for                                                                          |            |
| ชอบรษท                 | ทอสูสถานหเกม                                                                         |            |
|                        |                                                                                      |            |
|                        |                                                                                      |            |
|                        |                                                                                      |            |
|                        |                                                                                      |            |
| *กรณาตรวจสอบข้อมูล     | <u>ເຮັບຄຸດຳມນນທີ່ແຄດເມີນກາສາລັງການ</u>                                               |            |
| กรณีข้อมูลครบถ้วน/ถู้ผ | หล่องแล้ว ให้กล "ดกลง"                                                               |            |
| กรณีข้อมูลไม่ครบถ้วน   | ในถูกต้องให้พืมพี่ย่อมูลที่ต้องการแก้ไขลงในช่อง หมายเหตุ (ด้านล้าง) แล้วจึงกด "ตกลง" |            |
|                        |                                                                                      |            |
| กรณิขอมูลใม่ถูกต่อง    |                                                                                      |            |
|                        | · · · · · · · · · · · · · · · · · · ·                                                |            |
|                        | ตกลง ยกเล็ก                                                                          |            |
|                        |                                                                                      |            |
|                        |                                                                                      |            |
|                        |                                                                                      |            |
|                        |                                                                                      |            |

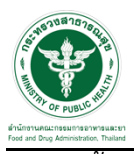

5. จากนั้นให้ทำการแนบไฟล์ใบอนุญาต และกดปุ่ม "ตกลง"

| ปิดหน้านี้ |                                                  |
|------------|--------------------------------------------------|
|            | เอกสารประกอบการรับรองการแปล                      |
|            | กรุณาแบบไฟล์ใบอนุญาต Choose File No file chosen  |
|            | หมายเหตุ รูปแบบไฟด์เป็น pdf และมีขนาดไม่เกิน SMB |
|            | ุดกลง ยกเล็ก                                     |
|            |                                                  |
|            |                                                  |
|            |                                                  |
|            |                                                  |
|            |                                                  |
|            |                                                  |
|            |                                                  |
|            |                                                  |

6. ระบบจะเปลี่ยนสถานะในรายการของท่านจะถูกเปลี่ยนเป็น "รอยืนยันยื่นคำขอ"

| Ŕ                                                                                                    | ອີນເປັນ                                                      | วัตถุอันตราย<br>รมการว่งกระจะก กระกรรงสาด | กรณสุข     |           |          |                  |                      |                      |
|----------------------------------------------------------------------------------------------------|--------------------------------------------------------------|-------------------------------------------|------------|-----------|----------|------------------|----------------------|----------------------|
| 1                                                                                                    | TO F PUBLIC HELP C                                           | <b>ฉ</b> หน้าแรก <b>ป</b> ออกจา           | เกระบบ     |           |          |                  | นาย ร                | ะวีพงศ์ วรศักดิ์พงศ์ |
| <ul> <li>คำขอใหม่</li> <li>ต่ออายุ</li> <li>รายงานสลิต/ส่งออก</li> <li>การสิงประ</li> <li>คำขอแก้ไข</li> <li>ใบแทน</li> </ul> | มริษัท เอิร์ธ (ประเ<br>รหัสผู้ประกอบการ<br>เลชบิดีบุคคล : 01 | เทศไทย) จำกัด<br>5 : 1567<br>105527022270 |            |           |          |                  |                      |                      |
|                                                                                                    | คำขอรับ                                                      | เรองการแปล                                |            |           |          | ดาวน์โหลดค่      | าขอ                  |                      |
|                                                                                                    | เลขอ้างอิง                                                   | ເລສວັນ ເລສໃນ                              | ชื่อการค้า | ประเภทวอ. | ประเภทใบ | สถานะ            | รหัสตำเนินการ        |                      |
|                                                                                                    |                                                              | 24/2563                                   |            | ใบอนุญาต  | ผลิต     | รอยินยินยินด่าขอ | HS-623073-2563-60035 | ดิสยภัต              |

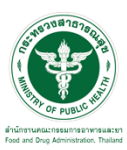

## ขั้นตอนการจ่ายเงินการยื่นคำขอ

1. ให้เลือกที่เมนูด้านข้างที่เมนู 🕑การสั่งชำระ 🕹คำขอใหม่ 🕹อกใบสั่งชำระ

|                                                                                                    |                                                       | ວັຕຄຸວັ<br><sup>ກຣຍກຣອ</sup> າກຣ      | <b>นตราย</b><br>ละยา ทระกรวงสาย | ารถนุย                     |                  |          |                   |                      |                          |
|----------------------------------------------------------------------------------------------------|-------------------------------------------------------|---------------------------------------|---------------------------------|----------------------------|------------------|----------|-------------------|----------------------|--------------------------|
| le la la la la la la la la la la la la la                                                                  | HELP                                                  | <b>Q</b> หน้าแรก                      | <b>ບ</b> ້ວວກຈາ                 | ากระบบ                     |                  |          |                   | u                    | าย ระวีพงศ์ วรศักดิ์พงศ์ |
| ล่าขอใหม่<br>ผ่ออายุ<br>เรื่องานุเสด็ย/ส่งออก<br>การสังประ<br>▼ สาขอโหม่<br>▼ สาขอโหม่<br>0 รายการในสังประ | บริษัท เอิร์ธ (ปร<br>รหัสผู้ประกอบก<br>เลชนิดิบุคคล : | ะะเทศไทย) :<br>าร : 1567<br>010552702 | จำกัด<br>2270                   |                            |                  |          |                   |                      |                          |
| ▶ ด่ออายุ<br>คำบอแก้ไข<br>ไบแทน                                                                            | คำขอร้                                                | ับรองก                                | ารแปล                           | I                          |                  |          | ดาวน์โหลดค่า      | าขอ                  |                          |
|                                                                                                    | เลขอ้างอิง                                            | ເລາເວັນ                               | ເລາເໃນ                          | ชื่อการค้า                 | ประเภทวอ.        | ประเภทใบ | สถานะ             | รหัสดำเนินการ        |                          |
|                                                                                                    |                                                       |                                       | 24/2563                         | ARS ANT KILLER F           | ใบอนุญาต         | ผลิต     | รอยืนยันยื่นคำขอ  | HS-623073-2563-60035 | ดูข้อมูล                 |
|                                                                                                    | 5/2563                                                | 4/2563                                | 20/2563                         | EARTH MOSQUITO COIL QA-FL2 | ใบอนุญาต         | ส่งออก   | กำลังคำเนินการ    | HS-623073-2563-59968 | ดูข้อมูล                 |
|                                                                                                    | 4/2563                                                | 3/2563                                | 17/2563                         | ARS NOMAT1 PLUS 30         | ใบอนุญาต         | ส่งออก   | กำลังค่าเนินการ   | HS-623073-2563-59959 | ดูข้อมูล                 |
|                                                                                                    | 3/2563                                                |                                       | 21/2563                         | EARTH MOSQUITO COIL QA-FL2 | ใบอนุญาต         | ส่งออก   | ส่งค่าขอ          | HS-623073-2563-59946 | ดูข้อมูล                 |
|                                                                                                    |                                                       |                                       | 1/2562                          | ARS FLY CATCHER            | ใบแจ้งดำเนินการ  | น่าเข้า  | รอยืนยันยื่นคำขอ  | HS-622072-2563-59869 | ดูข้อมูล                 |
|                                                                                                    |                                                       |                                       | 3/2562                          | ARS FLY CATCHER            | ใบแจ้งด่าเนินการ | ส่งออก   | รอยืนยันยื่นค่าขอ | HS-622072-2563-59856 | ดูข้อมูล                 |
|                                                                                                    | 1/2563                                                | 2/2563                                | 47/2562                         | ARS JET GOLD3              | ใบอนุญาต         | ผลิต     | กำลังต่าเนินการ   | HS-623073-2563-57456 | ดูข้อมูล                 |
|                                                                                                    | 2/25/22                                               | 1/2562                                | 47/2562                         | ARS IET COLDS              | ในอากการค        | ผลิต     | ก่าลังต่าเป็นการ  | HS-623073-2563-57455 | ดข้อมอ                   |

 หลังจากคลิกเลือกรายการออกใบสั่งชำระ ระบบจะแสดงหน้าให้ท่านเลือกรายการที่ท่านต้องการดำเนินการ หลังจากนั้น ให้ท่านคลิก "ออกใบชำระ"

| ĺ | บริษัท เทสโอลลี จำกัดมหาชน                                        |             |                      |                     |        |
|---|-------------------------------------------------------------------|-------------|----------------------|---------------------|--------|
| ĺ | บ้านเลขที่ กลางอ่าวไทย อาคาร ใบใหม่ ชั้น 180 ห                    | ้้อง 223651 | 5 หมู่ 456 ชอย แสนา  | หนึ่งหมื่นห้าพันสอง | งร้อย  |
|   |                                                                   |             |                      |                     |        |
|   | ม.44                                                              | e. 44       |                      |                     | ออกไปส |
|   | รายการ<br>ด่าสวยเวลหมู่มีขุม US-607000-2562-50969                 | 10/09/2552  | LRUNSURIUD           | 200,0000            |        |
|   | <ul> <li>คำประเมินสาของระมีขน HS-607000-2563-59858</li> </ul>     | 07/08/2563  | HS-607000-2563-59858 | 2000.0000           |        |
|   | ค่าประเมินวิชาการ ค่าขอแจ้งข้อเท็จจริง (บัญชี 2 ข้อ 1.4 (1.4.1))  | 27/01/2563  | HS-1-2020-49253      | 400.0000            |        |
|   | 🔲 ค่าประเมินวิชาการ ศาขอแจ้งข้อเท็จจริง (มัญชี 2 ข้อ 1.4 (1.4.1)) | 04/03/2562  | HS-1-2020-34467      | 400.0000            |        |
|   |                                                                   |             |                      |                     |        |

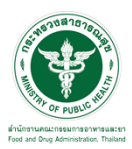

 หลังจากคลิก "ออกใบชำระ" ท่านสามารถเลือกรูปแบบการชำระเงินและนำไปชำระ ทั้งนี้ ผู้ประกอบการต้อง ชำระเงิน ภายในเวลาที่กำหนด คือ 30 วัน หากไม่ชำระเงินภายในเวลาที่กำหนดระบบฯ จะคืนคำขอของท่านโดย อัตโนมัติ ดังนั้น ท่านจะต้องยื่นคำขอใหม่

|                                                                                                    |                                                          | <b>ัตถุอันตราย</b><br>มกระวหรและก กระกรวงสาธาณสุข |                                                                                                    |
|----------------------------------------------------------------------------------------------------|----------------------------------------------------------|---------------------------------------------------|----------------------------------------------------------------------------------------------------|
|                                                                                                    | HELP C                                                   | <b>ุ่</b> หน้าแรก <b>ป</b> ้ออกจากระบบ            | นาย ชาญณรงค์ ปวนปืนตา                                                                                                    |
| <ul> <li>ดำบอใหม่</li> <li>ด่ออายุ</li> <li>รายงานผลิต/สังออก</li> <li>การสังประ</li> <li>ดำบอใหม่</li> <li>ด่ออายุ</li> <li>ดำบอแก้ใบ</li> <li>ใบแทน</li> </ul> | บริษัท เทสโอลลี<br>รหัสผู้ประกอบการ<br>เลชนิดิบุคคล : 00 | จำกัดมหายน<br>:: 252565<br>000000000000           |                                                                                                    |
|                                                                                                    |                                                          | พิมพ์ใบสั่งข่าระ                                  | เลือกรูปแบบการข่าระเงิน<br><u>หมายเหต</u><br>พิมพ์ใบสั่งข่าระ หมายถึง พิมพ์ใบสั่งส่าหรับไปข่าระเงินที่ธนาคาร<br>Webpay SCB Easy Net หมายถึง สามารถข่าระเงินผ่านเว็ปไซต์ของธนาคารไทยพาณิชย์<br>สำหรับบุคคลธรรมคา                                    |
|                                                                                                    |                                                          | Webpay SCB Easy Net (บุลคลธรรมดา)                 | Webpay SCB Business Net หมายถึง สามารถข่าระเงินผ่านเว็ปไซต์ของธนาคารไทยพาณีชย์<br>สำหรับนิติบุคคล<br>เงื่อนไข : การเข้าใช้งาน Webpay SCB Business Net สำหรับนิติบุคคล<br>1. เป็ดบัญชีกับ SCB<br>2. ลงทะเบียนสมัครใช้บริการ Webpay SCB Business Net |
|                                                                                                    |                                                          | Webpay SCB Business Net (บิดิบุคคล)               | 3. มีปัญหาการใช้งาน Webpay SCB Business Net โปรดดิดด่อ 0 2 544 1212                                                                                                    |
|                                                                                                    |                                                          | บ้อนกลับ                                          |                                                                                                    |

4. เมื่อท่านชำระเงินเรียบร้อยแล้ว ระบบจะเปลี่ยนสถานะในรายการของท่านจะถูกเปลี่ยนเป็น "ส่งคำขอ"

|                                                      | S:UU<br>divinu                                                                   | ເວັຕຄຸວັເ<br>ອະນັກແຮກ                                              | มตราย<br>ออกจา                                                               | ารถาสุข<br>INSsuu                                                                                                    |                                                                                                    |                                                                        |                                                                                                    |                                                                                                    | าย ระวีพงศ์ วรศักดิ์พงศ์                                                   |
|------------------------------------------------------|----------------------------------------------------------------------------------|--------------------------------------------------------------------|------------------------------------------------------------------------------|----------------------------------------------------------------------------------------------------|----------------------------------------------------------------------------------------------------|------------------------------------------------------------------------|----------------------------------------------------------------------------------------------------|----------------------------------------------------------------------------------------------------|----------------------------------------------------------------------------|
| อไหม่<br>ายู<br>วานผลิต/ส่งออก<br>สังข่าระ<br>วนเว็พ | บริษัท เอิร์ธ (ป<br>รงัสผู้ประกอบเ<br>เลขบิดิบุคคล :                             | ระเทศไทย) จ<br>าาร : 1567<br>0105527022                            | ากัด<br>2270                                                                 |                                                                                                    |                                                                                                    |                                                                        |                                                                                                    |                                                                                                    |                                                                            |
| ทน                                                   |                                                                                  |                                                                    |                                                                              |                                                                                                    |                                                                                                    |                                                                        |                                                                                                    |                                                                                                    |                                                                            |
|                                                      | คำขอร้                                                                           | <del>ับร</del> องก                                                 | ารแปล                                                                        |                                                                                                    |                                                                                                    |                                                                        | ดาวน์โหลดค่า                                                                                                    | าขอ                                                                                                    |                                                                            |
|                                                      | คำขอร้<br>เลขอ้างอิง                                                             | รับรองก<br><sub>เลขรับ</sub>                                       | ารแปล<br><sub>เอรไบ</sub>                                                    | สื่อการค้า                                                                                                    | ประเภทวอ.                                                                                                    | ประเภทใบ                                                               | ดาวน์โหลดค่ <sup>ะ</sup><br>สถานะ                                                                                      | าขอ                                                                                                    |                                                                            |
|                                                      | <b>คำขอร้</b><br>เล <u>หลังอัง</u><br>6/2563                                     | รับรองก<br>เอรรม                                                   | <b>ารแปล</b><br>เล <mark>รใบ</mark><br>24/2563                               | สื่อการพ้า<br>ARS ANT KILLER F                                                                                                    | <del>ประเภทวอ.</del><br>ใบอนุญาต                                                                                                | <del>ประเภทใบ</del><br>ผลิต                                            | ดาวน์โหลดคำ<br>สถานะ<br>สงศายอ                                                                                         | <b>บบอ</b><br><mark>รหัสสำเนินการ</mark><br>HS-623073-2563-60035                                                                                                    | ตูข้อมูล                                                                   |
|                                                      | <b>คำขอร้</b><br>เล <del>มผ้างถึง</del><br>6/2563<br>5/2563                      | <b>ร้บรองก</b><br>เอ <mark>ชวับ</mark><br>4/2563                   | <b>ารแปล</b><br>เล <mark>ะใบ</mark><br>24/2563<br>20/2563                    | <mark>สือภาวพ้า</mark><br>ARS ANT KILLER F<br>EARTH MOSQUITO COIL QA-FL2                                                                                                    | <del>ประเภทวอ.</del><br>ใบอนุญาต<br>ไบอนุญาต                                                                                    | <b>ประเภทไบ</b><br>ผลิต<br>ส่งออก                                      | ดาวน์โหลดคำ<br>สถานะ<br>ส่งคำขอ<br>กำลังค่าเนินการ                                                                     | <b>าขอ</b><br>ร <del>งโสตำเนินการ</del><br>HS-623073-2563-60035<br>HS-623073-2563-59968                                                                                                    | คูช้อมูล<br>ดูช้อมูล                                                       |
|                                                      | <b>คำขอร้</b><br>เส <u>มกังสัง</u><br>6/2563<br>5/2563<br>4/2563                 | <b>รับรองก</b><br>เล <del>หรับ</del><br>4/2563<br>3/2563           | <b>เลชใบ</b><br>24/2563<br>20/2563<br>17/2563                                | <mark>ชื่อการคำ</mark><br>ARS ANT KULER F<br>EARTH MOSQUITO COIL QA-FL2<br>ARS NOMATI PLUS 30                                                                                                    | <mark>ประเภทวอ.</mark><br>ใบอนุญาต<br>โบอนุญาต<br>โบอนุญาต                                                                      | <mark>ประเภทใบ</mark><br>ผลิต<br>ส่งออก<br>ส่งออก                      | ดาวน์โหลดค่า<br>สถานะ<br>ส่งค่ายอ<br>กำลังค่าเนินการ<br>กำลังค่าเนินการ                                                | <b>รมัสตำเมินการ</b><br>HS-623073-2563-60035<br>HS-623073-2563-59968<br>HS-623073-2563-59959                                                                                                    | ษข้อมูล<br>ดูข้อมูล<br>ดูข้อมูล                                            |
|                                                      | <mark>คำขอร้</mark><br><u>เมชเกิงถึง</u><br>6(2563<br>5)2563<br>4(2563<br>3)2563 | <b>รับรองก</b><br>เล <mark>ชร์ม</mark><br>4/2563<br>3/2563         | <b>เละใบ</b><br>24/2563<br>20/2563<br>17/2563<br>21/2563                     | <mark>ชื่อการคำ)</mark><br>ARS ANT KULER F<br>EARTH MOSQUITO COIL QA-FL2<br>ARS NOMATI PLUS 30<br>EARTH MOSQUITO COIL QA-FL2                                                                                          | <mark>ประเภทรอ.</mark><br>ในอนุญาต<br>ในอนุญาต<br>ในอนุญาต<br>ในอนุญาต                                                          | <mark>ประเภทใบ</mark><br>ผลิต<br>ส่งออก<br>ส่งออก<br>ส่งออก            | ดาวน์โหลดด์<br>สถานะ<br>สงค่าขอ<br>กำลังค่าเนินการ<br>กำลังค่าเขอ<br>ส่งค่าขอ                                          | <b>าบอ</b><br><b>รามัสสำเนินการ</b><br>HS-623073-2563-60035<br>HS-623073-2563-59968<br>HS-623073-2563-59959<br>HS-623073-2563-59959                                                                                                    | ตช่อมูล<br>ดช่อมูล<br>ดช่อมูล<br>ดช่อมูล                                   |
|                                                      | <mark>คำขอร้</mark><br><u>เหสร์างถึง</u><br>6(2563<br>5/2563<br>4(2563<br>3/2563 | <b>รับรองก</b><br>เลซร์บ<br>4/2563<br>3/2563                       | <b>12</b> 24/2563<br>20/2563<br>17/2563<br>21/2563<br>1/2562                 | <mark>ชื่อการคำ)</mark><br>ARS ANT KILLER F<br>EARTH MOSQUITO COIL QA-FL2<br>ARS NOMATI PLUS 30<br>EARTH MOSQUITO COIL QA-FL2<br>ARS RLY CATCHER                                                                      | <mark>າໄຮະເທນາລ.</mark><br>ໃນລະທູງາຂ<br>ໃນລະພູງາຂ<br>ໃນລະພູງາຂ<br>ໃນລະພູງາຂ<br>ໃນລະພູງາຂ<br>ໃນພະຈັງກຳເນີນດາຣ                    | <b>ประเภทาใบ</b><br>ผลิต<br>ต่งออก<br>ต่งออก<br>ส่งออก<br>น่าเช่า      | ดาวน์โหลดด์<br>สถานะ<br>สงคำขอ<br>กำลังดำเนินการ<br>กำลังดำเนินการ<br>ส่งคำขอ<br>รอยืนยันยั้นคำขอ                      | <b>ราสัสสำเน็นการร</b><br>HS-623073-2563-60035<br>HS-622073-2563-59968<br>HS-622073-2563-59999<br>HS-622073-2563-59996<br>HS-622072-2563-59966                                                                                                    | ยช่อมูล<br>อช่อมูล<br>อช่อมูล<br>อช่อมูล                                   |
|                                                      | <mark>คำขอร้</mark><br><u>เหตุ้างอิง</u><br>6(2563<br>5/2563<br>4(2563<br>3/2563 | <b>ับรองก</b><br>เล <del>ชร์ม</del><br>4/2563<br>3/2563            | <b>เอะไม</b><br>24/2563<br>20/2563<br>17/2563<br>21/2563<br>1/2562<br>3/2562 | <b>ชื่อการคำ</b><br>ARS ANT KULER F<br>EARTH MOSQUITO COLL QA-FL2<br>ARS NOVART PLUS 30<br>EARTH MOSQUITO COLL QA-FL2<br>ARS FLY CATCHER<br>ARS FLY CATCHER                                                           | <mark>ประเภทราล.</mark><br>ในอนุญาต<br>ในอนุญาต<br>ในอนุญาต<br>ในอนุญาต<br>ในอนุญาต<br>ในแจ้งคำเนินการ<br>ในแจ้งคำเนินการ       | <mark>ประเภทใบ</mark><br>หลิด<br>ส่งออก<br>ส่งออก<br>น่าเช่ว<br>ส่งออก | ดาวน์โหลดคำ<br>สถานะ<br>ส่งสาขอ<br>กำลังสำเนินการ<br>กำลังสำเนินการ<br>ส่งสำขอ<br>รอยินยันยิ่นสำขอ<br>รอยินยันยิ่นสำขอ | <b>ราสัสส์ รายันการร</b><br>H5-623073-2563-6035<br>H5-623073-2563-59968<br>H5-623073-2563-59996<br>H5-623073-2563-59996<br>H5-622072-2563-59996<br>H5-622072-2563-59896                                                                                                    | ឲ្យដីល្បុង<br>ចូរដែលរួង<br>ចូរដែលរួង<br>ចូរដែលរួង<br>ចូរដែលរួង             |
|                                                      | <mark>ดำขอร้</mark><br><u>เหตุ้างอิง</u><br>6/2563<br>5/2563<br>4/2563<br>3/2563 | <b>รับรองก</b><br>เล <del>รรับ</del><br>4/2563<br>3/2563<br>2/2563 | 172562<br>24/2563<br>20/2563<br>17/2563<br>21/2563<br>1/2562<br>47/2562      | สังการคำ           ARS ANT KULER F           EARTH MOSQUITO COLL QA-FL2           ARS NOVART PLUS 30           EARTH MOSQUITO COLL QA-FL2           ARS FLY CATCHER           ARS FLY CATCHER           ARS JET GOLD3 | ประเภทราล.<br>ในอนุญาต<br>ในอนุญาต<br>ในอนุญาต<br>ในอนุญาต<br>ในอนุญาต<br>ในแจ้งทำเนินการ<br>ในแจ้งทำเนินการ<br>ในแจ้งทำเนินการ | ประเภทใบ<br>หลีด<br>ส่งออก<br>ส่งออก<br>น่าเช่า<br>ส่งออก<br>ผลิต      | ดาวน์โหลดคำ<br>สงคำขอ<br>กำลังคำเนินการ<br>กำลังคำเนินการ<br>สงคำขอ<br>รอยันยันยันคำขอ<br>กามังคำเนินการ               | Nifad Niflannys           H5-623073-2563-6035           H5-623073-2563-59968           H5-623073-2563-59996           H5-622073-2563-59946           H5-622072-2563-59986           H5-622072-2563-59986           H5-622072-2563-59986           H5-622072-2563-59896           H5-622072-2563-59896           H5-622072-2563-59896           H5-622072-2563-59896           H5-622072-2563-59896           H5-622072-2563-59896           H5-622072-2563-59896           H5-622072-2563-59896           H5-622072-2563-59896           H5-622073-2563-57456 | ទូមើលអ្នត<br>ចូមតែអ្នត<br>ចូមតែអ្នត<br>ទូមតែអ្នត<br>ទូមតែអ្នត<br>ទូមតែអ្នត |

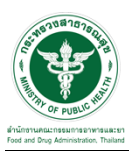

### ขั้นตอนการรอพิจารณา

1. เมื่อเจ้าหน้าที่ทำการรับคำขอแล้วระบบจะเปลี่ยนสถานะเป็น "กำลังดำเนินการ"

| หนึ่งผู้ประกอบการ : 1567<br>รายการรับแจ้งดำเนินการวัดถุอันตรายชนิดที่ 2 นำเข้า<br>เพิ่มดำขอ<br>เพิ่มเคาะ<br>1009/2000 พลอม่ สงอินชนิดแรง H5-2256-9002 เมื่อก<br>1009/2000 พลอม่ สงางพราน หรือส่วนชื่อแรง H5-2258-9002 เมื่อก<br>137/2553 1099/2000 พลอม่ สงางพราน H5-2258-90021 เมื่อก<br>137/2553 1099/2000 พลอม่ สงางพราน H5-2258-90021 เมื่อก<br>28/09/2020 ลอาพสอม่ สงส่งชาน H5-2258-90021 เมื่อก<br>28/09/2020 ลางพราน สงชนิมชนิดเราน H5-2258-90021 เมื่อก<br>128/2553 27/08/2020 ลางพราน สงชนิมชนิดเราน H5-2258-90924 เมื่อก<br>128/2553 27/08/2020 ลางพราน เมธงชน์ สงส่งชน H5-2258-99944 เมื่อก<br>128/2553 27/08/2020 ลางพราน เมธงชน์ สงสประมันด์เราน H5-2258-99944 เมื่อก<br>128/2553 27/08/2020 ลางพราน เมธงชน์ สงสประมันด์สงส<br>ลางพราน เมธงชน์ สงสประมันด์สงส<br>ลางพราน เมธงชน์ สงสประมันด์สงส<br>สงชน์เป็นสำนาน H5-2258-99944 เมื่อก<br>ลางพราน เมธงชน์ สงสประมันด์สงส<br>สงชน์เป็นสำนาน H5-2258-99944 เมื่อก<br>ลางพราน เมธงชน์ สงสประมันสาน H5-2258-99944 เมื่อก<br>ลางพราน เมธงชน์เสาน H5-2258-99944 เมื่อก<br>ลางพราน เมธงชน์ สงสประมันด์สาน H5-2258-99944 เมื่อก<br>ลางพราน เมธงชนสาน สงสประมันด์สาน H5-2258-99944 เมื่อก<br>ลางพราน เมธงชนสาน สงสประมันด์สาน H5-2258-99944 เมื่อก<br>ลางพราน เมธงชนสาน สงสประมันด์สาน H5-2258-99944 เมื่อก<br>ลางพราน เมธงชนสาน สงสประมันด์สาน H5-2258-99944 เมื่อก<br>ลางพราน เมธงชนสาน สงสประมันด์สาน H5-2258-99944 เมื่อก<br>ลางพราน และชนสาน สงสประมันด์สาน H5-2258-99944 เมื่อก<br>ลางพรานาน และชนสาน สงสประมันด์สาน H5-2258-99944 เมื่อก<br>ลางพรานาน และชนสาน สงสประมันด์สาน H5-2258-99944 เมื่อก<br>สงหานาน และชนสาน สงสประมันด์สาน H5-2258-99944 เมื่อก<br>สงหานาน และชนสาน สงสประมันด์สาน H5-2258-99944 เมื่อก<br>สงหานาน และชนสาน สงสประมานด์สาน H5-2258-99944 เมื่อก<br>สงหานาน และชนสนสาน สงสประมันด์สาน H5-2258-99944 เมื่อก                                                                                                    | หรือมู่ประกอบกรร 1567<br>เหร็มไม่นรกอบกรร 106527022270<br>รายการรับแจ้งดำเนินการรัดฤอับตรวยชนิดที่ 2 บำเช่า<br>เพิ่มด่าวอ<br>เลขาะพรังดำเนินการ เหลือง กับท์ดีบท่างอ<br>1009/2020 พร.สอม1 ขอเป็นชื่มชื่นช่างอ<br>1009/2020 พร.สอม1 ขอเป็นชื่อมีพระการ<br>1009/2020 พร.สอม1 ขอเป็นชื่อมีพระการ<br>1009/2020 พร.สอม1 ขอเป็นชื่อมีพระการ<br>1009/2020 พร.สอม1 ขอเป็นชื่อมีพระการ<br>1009/2020 พร.สอม1 ขอเป็นชื่อมีพระการ<br>1009/2020 พร.สอม1 ขอเป็นชื่อมีพระการ<br>1009/2020 พร.สอม1 ขอเป็นชื่อมีพระการ<br>1009/2020 พร.สอม1 ขอเป็นชื่อมีพระการ<br>128/2563 1009/2020 พร.สอมแพร 2 ขอเป็นชื่อมีพระการ<br>128/2563 27/08/2020 พร.สอมแพร 2 ขอเป็นชื่อมีพระการ<br>128/2563 27/08/2020 พร.สอมแพร 2 ขอเป็นชื่อมีพระการ<br>128/2563 27/08/2020 พร.พลาม<br>อาทา ฟลาย แตรแพรศ ขอเป็นชื่อมีพระการ<br>128/2563 27/08/2020 พร.สอมแพร 2 ขอเป็นชื่อมีพระการ<br>128/2563 27/08/2020 พร.สอมแพร 2 ขอเป็นชื่อมีพระการ<br>128/2563 27/08/2020 พร.สอมแพร 2 ขอเป็นชื่อมีพระการ<br>128/2563 27/08/2020 พร.สอมแพร 2 ขอเป็นชื่อมีพระการ<br>128/2563 27/08/2020 พร.พลามขอเช่า ขอเป็นชื่อมีพระการ<br>128/2563 27/08/2020 พร.สอมแพรส ขอเป็นชื่อมีพระการ<br>128/2563 27/08/2020 พร.สอมแพรส ขอเป็นชื่อมีพระการ<br>128/2563 27/08/2020 พร.สอมแพรส ขอเป็นชื่อมีพระการ<br>128/2563 27/08/2020 พร.สอมแพรส ขอเป็นชื่อมีพระการ<br>128/2563 27/08/2020 พร.สอมแพรส ขอเป็นชื่อมีพระการ<br>128/2563 27/08/2020 พร.สอมแพรส ขอเป็นชื่อมีพระการ<br>128/2563 27/08/2020 พร.สอมแพรส ขอเป็นชื่อมีพระการ<br>128/2563 28/09/14/14 15-2-2563-59944 เสีสส<br>อาทางสอายแพรส ขอเป็นชื่อมีพระการ<br>128/2563 28/09/14 14 15-2-2563-59944 เสีสส<br>อาทางสอายแพรส ขอเป็นชื่อมีพระการ<br>128/2563 28/09/14 14 15-2-2563-59944 เสีสส<br>อาทางสอายแพรส ขอเชียชชี ขอเป็นชื่อมีพระการ<br>128/2563 28/09/14 14 15-2-2563-59944 เสีสส<br>อาทางสอายแพรส ขอเชียชชี ขอเป็นชื่อมีพระการ<br>128/2563 28/09/14 14 15-2-2563-59944 เสีสส<br>อาทางสอายแพรส ขอเชียชชี ขอเป็นชื่อมีพระการ<br>128/2563 28/09/14 14 15-2-2563-59934 เสีสส<br>อาทางสอายแพรส ขอเชียชชี ขอเชียชียชียชียชียชียชียชียชียชียชียชียชียช                                                                                                    | บริษัท เอิร์ธ (ประเทศไทย                                         | ) จำกัด                                                |                |                         |                            |                   |       |  |  |
|----------------------------------------------------------------------------------------------------|----------------------------------------------------------------------------------------------------|------------------------------------------------------------------|--------------------------------------------------------|----------------|-------------------------|----------------------------|-------------------|-------|--|--|
| รายการรับแจ้งดำเนินการวัดฤอันตรายชนิดหี่ 2 นำเข้า<br>เพิ่มดำขอ<br>เราบแห่งตำเนินการวัดฤอันตรายชนิดหี่ 2 นำเข้า<br>เราบแห่งตำเนินการ<br>10,09,200 พละอย่า<br>19,0553 10,09,200 พละอย่า<br>19,0553 10,09,200 พละอย่า<br>19,0553 10,09,200 สาหางลาย แรงเรอร์<br>4,64าล H5-2558-0005 เลือก<br>19,0553 27,08,200 สาหางลาย แรงเรอร์<br>4,64าล H5-2558-0005 เลือก<br>28,08,200 สาหางลาย แรงเรอร์<br>4,64าล H5-2558-0005 เลือก<br>28,08,2000 สาหางลาย แรงเรอร์<br>4,64าа H5-2558-9094 เลือก<br>128,2553 27,08,200 สาหางลาย แรงเรอร์<br>10,09,200 หลอยเนรร์<br>10,09,200 สาหางลาย แรงเรอร์<br>10,09,200 เลือก<br>10,09,200 เลือก<br>10,09,200 (1,09,200 (1,09,200)<br>10,00,00,00,00,00,00,00,00,00,00,00,00,0                                                                                                    | รายการรับแจ้งดำเนินการวัตถุอันตรายชนิดที่ 2 นำเช้า<br>เพิ่มดาย<br>100/2020 พละอย่างส่งสายในการ เมาะการกับการกับการการการการการการการการการการการการการก                                                                                                    | 1<br>รวงัสผู้ประกอบการ : 1567<br>เลชบิดีบุคคล : 01055270<br>วอ.2 | าทัสนุประกอบการ : 1567<br>เลขบิดีบุคคล : 0105527022270 |                |                         |                            |                   |       |  |  |
| รายการรับแห้ง่งกำเห็นการรัดฤอันตรายชนิดที่ 2 นำเข้า         เพิ่มคำขอ           เพื่อในแข้งยังเป็นการ         เมชอันอีนดีสายชนิดที่ 2 นำเข้า         เพิ่มผ่าขอ           1009 2020         พดลอย่า         เสปนข์มีนทรง         หรือวชรรรรรรรรรรรรรรรรรรรรรรรรรรรรรรรรรรร                                                                                                    | รายการรับแจ้งดำเนินการวัดฤุอันตรายชนิดที่ 2 นำเช่า<br>เพิ่มด่ายอ<br>เลขายเข้งสาเป็นการ<br>เหม่างสายอางส์<br>1009/2020 พรดสอย่า<br>1009/2020 พรดสอย่า<br>1009/2020 พรดสอย่า<br>1009/2020 พรดสอย่า<br>1009/2020 ลาท ฟลาย แอบเซลร์ ส่งห้าย<br>1009/2020 ลาท ฟลาย แอบเซลร์ ส่งห้าย<br>1009/2020 พรดสอย่า<br>128/08/2020 สามาร์สาย 1009/2020 สังหาย<br>128/08/2020 พรดสอย่า<br>128/08/2020 พรดสอย่า<br>128/08/204/104/104 150 15-2-265-59933 เสดสอย่า<br>128/08/204/104/104 15-2-265-59933 เสดสอย่า<br>128/08/204/104/104 15-2-265-59933 เสดสอย่า<br>128/08/204/104/104 15-2-265-59933 เสดสอย่า<br>128/08/204/104/104 15-2-265-59933 เสดสอย่า<br>128/08/204/104/104 15-2-265-59933 เสดสอย่า<br>128/08/204/104/104 15-2-265-5993 |                                                                  |                                                        |                |                         |                            |                   |       |  |  |
| เลขามินหรังสหำเนินการ เลขามร้างอื่อ รินท์นี้บเท่าของ ที่โดมผลงกัณหรั สถานะ ระบังการเล่าเนินการ<br>10,09,0200 พละอย่า จะอิบันย์นั้นห้าย H5-2-2563-60025 เมื่อก<br>139,2553 10,09,0200 พละอย่า รองสาทางที่จะกรรร H5-2-2563-60025 เมื่อก<br>137,2563 10,09,0200 ละทางคลาย เลขามันที่มาย H5-2-2563-60021 เมื่อก<br>28,069,02020 ละทางคลาย เลขิมน์ชน์หน้าย H5-2-2563-59964 เมื่อก<br>28,069,02020 ละทางคลาย เลขิมน์ชน์หน้าย H5-2-2563-59964 เมื่อก<br>128,2563 27,08,02020 ลาทางคลาย แลขามสร้า รองสาทางที่จะกรรร<br>128,2563 27,08,02020 ลาทางคลาย แลขามสร้า รองสาทางที่จะกรรร<br>สามา พลาย และทมสร้า รองสีมาร์สา H5-2-2563-59944 เมื่อก<br>ลาทางศาย และทมสร้า รองชน์ชน์ชน์หาย H5-2-2563-59944 เมื่อก<br>ลาทางศาย และทมสร้า รองชน์ชน์ชน์หาย H5-2-2563-59942 เมื่อก<br>ลาทางศาย และทมสร้า รองชน์ชน์ชน์หาย H5-2-2563-59944 เมื่อก<br>ลาทางศาย และทมสร้า รองชน์ชน์ชน์หาย H5-2-2563-59944 เมื่อก<br>ลาทางศาย และทมสร้า รองชน์ชน์ชน์หาย H5-2-2563-59944 เมื่อก<br>ลาทางศาย และทมสร้า รองชน์ชน์ชน์หาย H5-2-2563-59944 เมื่อก<br>ลาทางศาย และทมสร้า รองชน์ชน์ชน์ชน์ชน์ชน H5-2-2563-59944 เมื่อก<br>ลาทางศาย และทมสร้า รองชน์ชน์ชน์ชน์ชน H5-2-2563-59944 เมื่อก<br>ลาทางศาย และทมสร้า รองชน์ชน์ชน์ชน์ชน H5-2-2563-59943 เมื่อก<br>ลาทางศาย และทมสร้า รองชน์ชน์ชน์ชนาย H5-2-2563-59944 เมื่อก<br>ลาทางศาย และทมสร้า รองชน์ชน์ชน์ชน H5-2-2563-59944 เมื่อก<br>ลาทางศาย และทมสร้า รองชน์ชน์ชน์ชน์ชนย H5-2-2563-59934 เมื่อก<br>ลาทางศาย และทมสร้า รองชน์ชน์ชน์ชนย H5-2-2563-59934 เมื่อก<br>ลาทางศาย และทมสร้า รองชน์ชน์ชน์ชน์ชนย H5-2-2563-59934 เมื่อก<br>ลาทางศาย และทมสร้า รองชน์ชน์ชน์ชนชนย H5-2-2563-59934 เมื่อก<br>ลาทางศาย และทมสร้า รองชน์ชน์ชนชนย H5-2-2563-59934 เมื่อก                                                                                                    | รณาโปมเข้าจ่ะมำเมินการ<br>เมาะที่ไม่มาร้างสิง<br>1009/2020 พรดสม1 รถยันยันยันห่าน H5-2-2563-50025 เสื้อ<br>139/2563 1009/2020 มรดสม1 ชื่อเอาราทั่งการ<br>137/2563 1009/2020 อากา ฟลาย แตมเนลร์ ส่งคำหล H5-2-2563-50021 เสื้อ<br>28,008/2020 ออราพสมย รถยันยันยันห่าน H5-2-2563-50921 เสื้อ<br>28,008/2020 รากา ฟลาย แตมเนลร์ รถยันยันยันห่าน H5-2-2563-59946 เสื้อ<br>128/2563 27/08/2020 อากา ฟลาย แตมเนลร์ รถยันยันยันห่าน H5-2-2563-59946 เสื้อ<br>อากา ฟลาย แตมเนลร์ รถยันยันยันห่าน H5-2-2563-59948 เสื้อ<br>อากา ฟลาย แตมเนลร์ รถยันยันยันห่าน H5-2-2563-59948 เสื้อ<br>อากา ฟลาย แตมเนลร์ รถยันยันยันห่าน H5-2-2563-59948 เสื้อ<br>อากา ฟลาย แตมเนลร์ รถยันยันยันห่าน H5-2-2563-59948 เสื้อ<br>อากา ฟลาย แตมเนลร์ รถยันย์เห็นห่าน H5-2-2563-59948 เสื้อ<br>อากา ฟลาย แตมเนลร์ รถยันย์เห็นห่าน H5-2-2563-59948 เสื้อ<br>อากา ฟลาย แตมเนลร์ รถยันย์เห็นห่าน H5-2-2563-59948 เสื้อ<br>อากา ฟลาย แตมเนลร์ รถยันย์เห็นห่าน H5-2-2563-59948 เสื้อ<br>อากา ฟลาย แตมเนลร์ รถยันย์เห็นห่าน H5-2-2563-59948 เสื้อ<br>อากา ฟลาย แตมเนลร์ รถยันย์เห็นห่าน H5-2-2563-59948 เสื้อ<br>อากา ฟลาย แตมเนลร์ รถยันย์เห็นห่าน H5-2-2563-59948 เสื้อ<br>อากา ฟลาย แตมเนลร์ รถยืนย์เห็นห่าน H5-2-2563-59948 เสื้อ<br>อากา ฟลาย แตมเนลร์ รถยืนย์เห็นห่าน H5-2-2563-59948 เสื้อ<br>อากา ฟลาย แตมเนลร์ รถยืนย์เห็นห่าน H5-2-2563-59949 เสื้อ<br>อากา ฟลาย แตมเนลร์ รถยืนย์เห็นห่าน H5-2-2563-59938 เสื้อ<br>อากา ฟลาย แตมเนลร์ รถยืนย์เห็นห่าน H5-2-2563-59938 เสื้อ<br>อากา ฟลาย แตมเนลร์ รถยืนย์เห็นห่าน H5-2-2563-59938 เสื้อ<br>อากา ฟลาย แตมเนลร์ รถยีนย์เห็นห่าน H5-2-2563-59938 เสื้อ<br>อากา ฟลาย แตมเนลร์ รถยีนย์เห็นห่าน H5-2-2563-59938 เสื้อ                                                                                                    | รายการรับแ                                                       | จ้งดำเนินการวั                                         | ัตถุอันตรายข   | <b>เนิดที่ 2 นำเข้า</b> | ti                         | ขึ่มคำขอ          |       |  |  |
| เป็น เป็น เป็น เป็น เป็น เป็น เป็น เป็น                                                                                                    | เมลา เป็น         เมลา เป็น         เป็นสาย เป็น         เป็นสาย เป็น         เป็นสาย เป็น         เป็นสาย เป็น         เป็นสาย เป็น         เป็นสาย เป็น         เป็นสาย เป็น         เป็น         เป็น <t< th=""><th>ເວກໃນແນ້ນດຳເນີນດາຄ</th><th>ເວກດ້ວງລືງ</th><th>วันนี้นั้นสวดว</th><th>สื่อแร๊อดัญณ์</th><th>10311</th><th>ระโสดวรด่วมมีมดวร</th><th></th></t<>                                                                                                    | ເວກໃນແນ້ນດຳເນີນດາຄ                                               | ເວກດ້ວງລືງ                                             | วันนี้นั้นสวดว | สื่อแร๊อดัญณ์           | 10311                      | ระโสดวรด่วมมีมดวร |       |  |  |
| 139/2563         11/09/2020         พละสม1         โรมสมการพังารเรา         H5-2/2563-00025         เมือก           137/2563         11/09/2020         ลวทางศรรระแรกร่าง         สังสารอ         H5-2/2563-00021         เมือก           28/08/2020         ลอมาคมสาม         ส่งสารอ         H5-2/2563-00021         เมือก           28/08/2020         สมหระสมระ         ส่งสารอ         H5-2/2563-00021         เมือก           128/2563         27/08/2020         สมหระสมระ         สมชิมสัมธิมันที่มาระ         H5-2/2563-19944         เมือก           128/2563         27/08/2020         สาทา พ่ลาย และหระสร้         รมอิมชิมสัมธิมันที่มาระ         H5-2/2563-19944         เมือก           128/2563         27/08/2020         สาทา พ่ลาย และหระสร้         รมอิมชิมชิมสีมระ         H5-2/2563-19944         เมือก           128/2563         27/08/2020         สาทา พ่ลาย และหระสร้         รมอิมชิมชิมชิมสีมระ         H5-2/2563-19942         เมือก           128/2563         27/08/2020         สาทา พ่ลาย และหระสร้         รมชิมชิมชิมสีมระ         H5-2/2563-19942         เมือก           128/2563         100/10         15-2/2563-19942         เมือก         เมือสมระ         เม็อสมระ         สมหระ         15-2/2563-19942         เมือก           128/2563/100/10         128/2563/100/10         เม็อสม                                                                                                    | 139/2563         11/09/2020         เพลลมา!         บนหมภาพโพรงอา<br>สงค์ทาง         H5-2-2563-60025         เสือ<br>เสือ           137/2563         11/09/2020         ลวงาพ ฟลาย และเทมสร์         สงค์ทาง         H5-2-2563-50021         เสือ           28/08/2020         หลอมเหมสร์         รมยิมชิมชิมชิมราร         H5-2-2563-59076         เสือ           28/08/2020         หลอมเหมสร์         รมยิมชิมชิมชิมราร         H5-2-2563-59046         เสือ           128/2563         27/08/2020         ลาาร ฟลาย และเทมสร์         รมยิมชิมชิมชิมราร         H5-2-2563-59048         เสือ           128/2563         27/08/2020         ลาาร ฟลาย และเทมสร์         รมยิมชิมชิมชิมราร         H5-2-2563-59048         เสือ           128/2563         27/08/2020         ลาาร ฟลาย และเทมสร์         รมยิมชิมชิมชิมราร         H5-2-2563-59048         เสือ           128/2563         27/08/2020         ลาาร ฟลาย และเทมสร์         รมยิมชิมชิมราร         H5-2-2563-59048         เสือ           128/2563         27/08/2020         สาร ฟลาย และเทมสร์         รมยิมชิมชิมชิมราร         H5-2-2563-59948         เสือ           128/2563         27/08/2020         สาร ฟลาย และเทมสร์         รมยิมชิมชิมชิมราร         H5-2-2563-59949         เสือ           128/2563         27/08/2020         สาร         สาร         H5-2-2563-599                                                                                                    |                                                                  | <b>M 88 1989</b>                                       | 11/09/2020     | ทดสอบ1                  | มสา1น∼<br>รอยืนยันยื่นคำขอ | HS-2-2563-60026   | เลือก |  |  |
| 137/2563         11/09/2020         ลาท พลาย และแรมธรร         ส่งที่หาอ         H5-2-2563-50021         เมื่อก           28/08/2020         ลอยพลลย         รอยื่มยื่มยี่แห่หาอ         H5-2-2563-59904         เมื่อก           28/08/2020         พละสมแบท 28         รอยิมขึ้มยื่นห่หาอ         H5-2-2563-59904         เมื่อก           128/2563         27/08/2020         พละสมแบท 28         รอยิมขึ้มขึ้นห่หาอ         H5-2-2563-59944         เมื่อก           128/2563         27/08/2020         ลาท พลาย และแรมธรรร         รอยิมขึ้มขึ้นห่หาอ         H5-2-2563-59944         เมื่อก           ลาท พลาย และแรมธรร         รอยิมขึ้มขึ้นห่หาอ         H5-2-2563-59944         เมื่อก           ลาท พลาย และแรมธรร         รอยิมขึ้มขึ้นห่หาอ         H5-2-2563-59944         เมื่อก           สามา พลาย และแรมธรร         รอยิมขึ้มขึ้นห่หาอ         H5-2-2563-59944         เมื่อก           สามา พลาย และแรมธรร         รอยิมขึ้มขึ้นห่หาอ         H5-2-2563-59944         เมื่อก           สามา พลาย และแรมธรร         รอยิมขึ้มขึ้นห่หาอ         H5-2-2563-59943         เมื่อก           สามา พลาย และแรมธรร         รอยิมขึ้มขึ้นห่หาอ         H5-2-2563-59943         เม็อก           สามา พลาย และแรมธรร         รอยิมขึ้มขึ้นห่หาอ         H5-2-2563-59943         เม็อก           สามา พลาย และแรมธรร         รอยิมขึ้มขึ้นห่ห่หอ<                                                                                                    | 137/2563         11/09/2020         ลาท ฟลาย แสบเชลร์         สงทำลอ         H5-2-2563-50021         เสือ           28/08/2020         ลอพาดสอบ         ระยิปันชั้นชั้นท่านอ         H5-2-2563-59970         เสือ           28/08/2020         ระดอบแทน 28         ระยิปันชั้นชั้นท่านอ         H5-2-2563-59944         เสือ           128/2563         27/08/2020         ระดอบแทน 28         ระยิปันชั้นชั้นท่านอ         H5-2-2563-59944         เสือ           128/2563         27/08/2020         ลาท ฟลาย แสบเชลร์         ระยิปันชั้นชั้นท่านอ         H5-2-2563-59944         เสือ           128/2563         27/08/2020         ลาท ฟลาย แสบเชลร์         ระยิปันชั้นชั้นท่านอ         H5-2-2583-59944         เสือ           128/2563         27/08/2020         ลาท ฟลาย แสบเชลร์         ระยิปันชั้นชั้นท่านอ         H5-2-2583-59944         เสือ           128/2563         28/08/2020         ลาท ฟลาย แสบเชลร์         ระยิปันชั้นชั้นท่านอ         H5-2-2583-59944         เสือ           128/2563         28/08/2020         สาม         ลาท ฟลาย แสบเชลร์         ระยิปันชั้นชั้นท่านอ         H5-2-2583-59944         เสือ           128/2563         28/08/2020         สาม         สาม         H5-2-2583-59944         เสือ           128/2564         28/08/2020         สาม         สาม         H5-2-2583-599                                                                                                    |                                                                  | 139/2563                                               | 11/09/2020     | ทดสอบ1                  | รอผลการพิจารณา             | HS-2-2563-60025   | เลือก |  |  |
| 28/08/2020         ลอยางคลอม         รอยิมขึ้นขึ้นดำานอ         H5-2-2563-59970         เมื่อก           28/08/2020         พพลอนแหนะ38         รอยิมขึ้นขึ้นดำานอ         H5-2-2563-59964         เลือก           128/253         27/08/2020         ลาาท ฟลาน และหมอส         รอยิมขึ้นขึ้นดำานอ         H5-2-2563-59944         เลือก           128/2563         27/08/2020         ลาาท ฟลาน และหมอส         รอยิมขึ้นขึ้นที่หลาน         H5-2-2563-59944         เลือก           2010         สาทา ฟลาน และหมอส         รอยิมขึ้นขึ้นที่หลาน         H5-2-2563-59944         เลือก           3011         หลาน และหมอส         รอยิมขึ้นขึ้นที่หลาน         H5-2-2563-59944         เลือก           3011         หลาน และหมอส         รอยิมขึ้นขึ้นที่หลาน         H5-2-2563-59944         เลือก           3011         หลาน และหมอส         รอยิมขึ้นขึ้นที่หลาน         H5-2-2563-59944         เลือก           3011         หลาน และหมอส         รอยิมขึ้นขึ้นที่หลาน         H5-2-2563-59944         เลือก           3011         หลาน และหมอส         รอยิมขึ้นขึ้นที่หลาน         H5-2-2563-59944         เลือก           3011         หลาน และหมอส         รอยิมขึ้นขึ้นที่หลาน         H5-2-2563-59944         เลือก           3011         หลาน และหมอส         รอยิมขึ้นที่หลาน         H5-2-2563-59943         เลือก </td <td>28,08,2020         ลอชาพสม         รถยื่มยื่มขึ้นที่หล่านอ         H5-2-2563-59970         เสือ<br/>เสือ<br/>เป็นขึ้นประเทศ<br/>เป็นขึ้นรู้<br/>เป็นข้ายอ         หลายเนนหาะ82         รถยื่มขึ้นขึ้นท่านอ         H5-2-2563-59944         เสือ<br/>เสือ<br/>เป็นขึ้นขึ้นที่หลาย<br/>เป็นขึ้นรู้<br/>เป็นข้ายอ         หลาย<br/>เป็นขึ้นขึ้นที่หลาย<br/>เป็นขึ้นขึ้นที่หลาย         H5-2-2563-59944         เสือ<br/>เสือ<br/>เสือ<br/>เป็นขึ้นขึ้นที่หลาย<br/>เป็นขึ้นขึ้นที่หลาย<br/>เป็นขึ้นที่หลาย<br/>เป็นขึ้นที่หลาย<br/>เป็นขึ้นที่นที่หลาย<br/>เป็นที่หลาย<br/>เป็นขึ้นที่หลาย<br/>เป็นขึ้นที่หลาย<br/>เป็นที่หลาย<br/>เป็นขึ้นที่นที่นที่หลาย<br/>เป็นที่นที่นที่นที่หลาย<br/>เป็นขึ้นที่หลาย<br/>เป็นที่นที่นที่นที่นที่นที่นที่นที่นที่นที่</td> <td></td> <td>137/2563</td> <td>11/09/2020</td> <td>อาท ฟลาย แคชเชอร์</td> <td>ส่งคำขอ</td> <td>HS-2-2563-60021</td> <td>เลือก</td> | 28,08,2020         ลอชาพสม         รถยื่มยื่มขึ้นที่หล่านอ         H5-2-2563-59970         เสือ<br>เสือ<br>เป็นขึ้นประเทศ<br>เป็นขึ้นรู้<br>เป็นข้ายอ         หลายเนนหาะ82         รถยื่มขึ้นขึ้นท่านอ         H5-2-2563-59944         เสือ<br>เสือ<br>เป็นขึ้นขึ้นที่หลาย<br>เป็นขึ้นรู้<br>เป็นข้ายอ         หลาย<br>เป็นขึ้นขึ้นที่หลาย<br>เป็นขึ้นขึ้นที่หลาย         H5-2-2563-59944         เสือ<br>เสือ<br>เสือ<br>เป็นขึ้นขึ้นที่หลาย<br>เป็นขึ้นขึ้นที่หลาย<br>เป็นขึ้นที่หลาย<br>เป็นขึ้นที่หลาย<br>เป็นขึ้นที่นที่หลาย<br>เป็นที่หลาย<br>เป็นขึ้นที่หลาย<br>เป็นขึ้นที่หลาย<br>เป็นที่หลาย<br>เป็นขึ้นที่นที่นที่หลาย<br>เป็นที่นที่นที่นที่หลาย<br>เป็นขึ้นที่หลาย<br>เป็นที่นที่นที่นที่นที่นที่นที่นที่นที่นที่                                                                                               |                                                                  | 137/2563                                               | 11/09/2020     | อาท ฟลาย แคชเชอร์       | ส่งคำขอ                    | HS-2-2563-60021   | เลือก |  |  |
| 28/06/2020         หตสอบมาพ 28         รอยิมชิมชิมชิมช์หล่ายล         H5-2-558-59948         เมืดก           128/2563         27/08/2020         ลาพ หลาย และหมดร่         รสมสภาพพิหารณ 1         H5-2-558-59948         เมืดก           ลาพ หลาย และหมดร่         รสมสภาพพิหารณ 1         H5-2-558-59948         เมืดก           ลาพ หลาย และหมดร่         รสมชิมชิมชิมชิมชิมหารณ 1         H5-2-558-59948         เม็ดก           ลาพ หลาย และหมดร่         รสมชิมชิมชิมหรารณ 1         H5-2-558-59948         เม็ดก           ลาพ หลาย และหมดร่         รสมชิมชิมชิมหรารณ 1         H5-2-558-59948         เม็ดก           สามา หลาย และหมดร่         รสมชิมชิมชิมชิมหรารณ 1         H5-2-558-59948         เม็ดก           สามา หลาย และหมดร่         รสมชิมชิมชิมหรารณ 1         H5-2-558-59948         เม็ดก           สามา หลาย และหมดร่         รสมชิมชิมชิมหรารณ 1         H5-2-558-599384         เม็ดก           สามา หลาย และหมดร่         รสมชิมชิมชิมหรารณ 1         H5-2-558-599384         เม็ดก           สามา หลาย และหมดร่         รสมชิมชิมชิมชิมชิมชิมชิมชิมชิมชิมชิมหรารณ 1         H5-2-558-599384         เม็ดก           สามา หลาย และหมดร่         รสมชิมชิมชิมชิมหรารณ 1         หรารณรงชิมชิมชิมชิมชิมชิมชิมชิมชิมชิมชิมชิมชิมช                                                                                                    | 28,08,2020         หต.สอบแหพ 28         รอยื่นข้นข้นท่านอ         H5-2-258-35944         เสือ           128,2563         27,08/2020         อาท ฟลาย แตมเหอร์         รสดการพิรรดม         H5-2-258-35944         เสือ           อาท ฟลาย แตมเหอร์         รสดยันขึ้นที่มาร         H5-2-258-35944         เสือ           อาท ฟลาย แตมเหอร์         รสดยันขึ้นที่มาร         H5-2-258-35944         เสือ           อาท ฟลาย แตมเหอร์         รสดยันขึ้นที่มาร         H5-2-258-35944         เสือ           อาท ฟลาย แตมเหอร์         รสดยันขึ้นที่มาร         H5-2-258-35944         เสือ           อาท ฟลาย แตมเหอร์         รสดยันขึ้นที่มาร         H5-2-258-35944         เสือ           อาท ฟลาย แตมเหอร์         รลยันขึ้นขึ้นที่มาร         H5-2-258-35944         เสือ           อาท ฟลาย แตมเหอร์         รลยันขึ้นขึ้นที่มาร         H5-2-258-35934         เสือ           อาท ฟลาย แตมเหอร์         รลยันขึ้นขึ้นท่าร         H5-2-258-35932         เสือ           อาท ฟลาย แตมเหอร์         รลยันขึ้นขึ้นที่มาร         H5-2-258-35932         เสือ           อาท ฟลาย แดมเหอร์         รลยันขึ้นขึ้นที่มาร         H5-2-258-35932         เสือ           อาท ฟลาย แดนเหอร์         รลยันขึ้นขึ้นที่มาร         H5-2-258-35932         เสือ           อาท ฟลาย แดนเหอร์         รลยันขึ้นขึ้นที่มาร         H5-2-258-35932                                                                                                    |                                                                  |                                                        | 28/08/2020     | ວວຍາທຸສ່ວນ              | รอยืนยันยื่นคำขอ           | HS-2-2563-59970   | เลือก |  |  |
| 128/2563         27/08/2020         ลาทร พ่ลาย และหมระสร์         รสมสอภาพสีงารณา         145-2-2583-59944         เลือก           ลาทร พ่ลาย และหมระสร์         สมมินยับไหล่ายล         145-2-2583-59944         เลือก           สามาร พ่ลาย และหมระสร์         รสมมินยับไหล่ายล         145-2-2583-59944         เลือก           สามาร พ่ลาย และหมระสร์         รสมมินยับไหล่ายล         145-2-2583-59944         เลือก           สามาร พ่ลาย และหมระสร์         รสมมินยับไหล่ายล         145-2-2583-59944         เลือก           สามาร พ่ลาย และหมระสร์         รสมมินยับไหล่ายล         145-2-2583-59944         เลือก           สามาร พ่ลาย และหมระสร์         รสมมินยับไหล่ายล         145-2-2583-59934         เลือก           สามาร พ่ลาย และหมระสร         รสมมินยับไหล่ายล         145-2-2583-59934         เลือก           สามาร พ่ลาย และหมระสร         รสมมินยับไหล่ายล         145-2-2583-59933         เลือก           สามาร พ่ลาย และหมระสร         รสมมินยับไหล่ายล         145-2-2583-59932         เลือก           สามาร พ่ลาย และหมระสร         รสมมินยับไหล่าย และหมระสร         145-2-2583-59932         เลือก           สามาร พ่ลาย และหมระสร         รสมมินยับและหมระสร         145-2-2583-59932         เลือก           สามาร พ่ลาย และหมระสร         รสมมินยับไหล่ายล         145-2-2583-599323         เลือก                                                                                                    | 128/2563         27/08/2020         ลาาท ฟลาย แลนหมธส์         รมหลางพิพารหนา         H-5-2563-59944         เสือ           ลาาท ฟลาย แลนหมธส์         รมยิ่มชื่มชื่มหารอ         H-5-2563-59944         เสือ           ลาาท ฟลาย แลนหมธส์         รมยิ่มชื่มชื่มหร้าง         H-5-2583-59944         เสือ           ลาาท ฟลาย แลนหมธส์         รมยิ่มชื่มชื่มหร้าง         H-5-2583-59944         เสือ           ลาาท ฟลาย แลนหมธส์         รมยิ่มชื่มชื่มหร้าง         H-5-2583-59944         เสือ           ลาาท ฟลาย แลนหมธส์         รมยิ่มชื่มชื่มหร้าง         H-5-2583-59944         เสือ           ลาาท ฟลาย แลนหมธส์         รมยิ่มชื่มชื่มหร้าง         H-5-2583-59944         เสือ           ลาาท ฟลาย แลนหมธส์         รมยิ่มชื่มชื่มหร้าง         H-5-2583-59934         เสือ           ลาาท ฟลาย แลนหมธส์         รมยิ่มชื่มชื่มหร้าง         H-5-2583-59933         เสือ           เสียง         สาาท ฟลาย แลนหมธส์         รมยิ่มชื่มชื่มหร้าง         H-5-2583-59933         เสือ           เสียง         สาาท ฟลาย แลนหมธส์         รมยิ่มชื่มชื่มชื่มหร้าง         H-5-2583-59933         เสือ           เสียง         สาาท ฟลาย แลนหมธส์         รมยิ่มชื่มชื่มหร้าง         H-5-2583-59933         เสือ           เสียง         สาาท ฟลาย แลนหมธส์         รมยิ่มชื่มชื่มหร้าง         H-5-2583-59933         เสือ                                                                                                    |                                                                  |                                                        | 28/08/2020     | ทดสอบแมพ 28             | รอยืนยันยื่นคำขอ           | HS-2-2563-59964   | เลือก |  |  |
| ลาาา ฟลาย แครเรอร์         รอยิมสินชินที่หล่ายล         H5-2-2563-599-24         เมื่อก           ลาาา ฟลาย แครเรอร์         รอยิมสินชินที่หล่ายล         H5-2-2563-599-24         เมื่อก           ลาาา ฟลาย แครเรอร์         รอยิมสินชินที่หลายล         H5-2-2563-599-24         เมื่อก           ลาาา ฟลาย แครเรอร์         รอยิมสินชินชิมสายล         H5-2-2563-599-24         เมื่อก           ลาาา ฟลาย แครเรอร์         รอยิมสินชิมส์หลายล         H5-2-2563-599-24         เมื่อก           ลาาา ฟลาย แครเรอร์         รอยิมสินชิมส์หลายล         H5-2-563-5993-3         เมื่อก           ลาาา ฟลาย แครเรอร์         รอยิมสินชิมส์หลายล         H5-2-563-5993-3         เมื่อก           ลาาา ฟลาย แครเรอร์         รอยิมสินชิมส์หลายล         H5-2-2563-5993-3         เมื่อก           ลาาา ฟลาย แครเรอร์         รอยิมสินชิมส์หลายล         H5-2-2563-5993-3         เมื่อก           ลาาา ฟลาย แครเรอร์         รอยิมสินชิมส์หลายล         H5-2-2563-5993-3         เมื่อก           ลาาา ฟลาย แครเรอร์         รอยิมสินชิมส์หลายล         H5-2-2563-5993-3         เมื่อก                                                                                                    | อาาาร ฟลาอ แลงเบลส์         หมีบิตยันขึ้นส่าวอ         H5-4-265.59944         เสือ           อาาาร ฟลาอ แลงเบลส์         หมีบิตยันขึ้นส่าวอ         H5-4265.59944         เสือ           อาาาร ฟลาอ แลงเบลส์         หมีบิตยันขึ้นส่าวอ         H5-2263.59944         เสือ           อาาาร ฟลาอ แลงเบลส์         หมีบิตยันขึ้นส่าวอ         H5-2263.59944         เสือ           อาาาร ฟลาอ แลงเบลส์         หมีบิตยันขึ้นส่าวอ         H5-2263.59944         เสือ           อาาาร ฟลาอ แลงเบลส์         หมีบิตยันขึ้นส่าวอ         H5-2263.59934         เสือ           อาาาร ฟลาอ แลงเบลส์         หมีบิตยันขึ้นส่าวอ         H5-2263.59934         เสือ           อาาาร ฟลาอ แลงเบลส์         หมีบิตยันขึ้นส่าวอ         H5-2263.59934         เสือ           อาาาร ฟลาอ แลงเบลส์         หมีบิตยันขึ้นส่าวอ         H5-2263.59932         เสือ           อาาาร ฟลาอ แลงเบลส์         หมีบิตย์นขึ้นส่าวอ         H5-2263.59932         เสือ           อาาาร ฟลาอ แลงเบลส์         หมีบิตย์นขึ้นส่าวอ         H5-2263.59932         เสือ           อาาาร ฟลาอ แลงเบลส์         หมีบิตย์นขึ้นส่าวอ         H5-2263.59932         เสือ           อาาาร ฟลาอ แลงเบลส์         หมีบิตย์นขึ้นส่าวอ         H5-2263.59923         เสือ                                                                                                    |                                                                  | 128/2563                                               | 27/08/2020     | อาท ฟลาย แคชเชอร์       | รอผลการพิจารณา             | HS-2-2563-59948   | เลือก |  |  |
| อาหา พ่อาย แครแรมธร์         รอยิปะชิปะชิปะต่าง         H5-2-2563-59942         เมือก           อาหา พ่อาย แครแรมธร์         รอยิปะชิปะต่าง         H5-2-2563-59941         เมือก           อาหา พ่อาย แครแรมธร์         รอยิปะชิปะต่าง         H5-2-2563-59941         เมือก           อาหา พ่อาย แครแรมธร์         รอยิปะชิปะชิปะต่าง         H5-2-2563-59934         เมือก           อาหา พ่อาย แครแรมธร์         รอยิปะชิปะชิปะต่าง         H5-2-2563-59933         เมือก           อาหา พ่อาย แครแรมธร์         รอยิปะชิปะชิปะต่าง         H5-2-2563-59933         เมือก           อาหา พ่อาย แครแรมธร์         รอยิปะชิปะต่าง         H5-2-2563-59933         เมือก           อาหา พ่อาย แครแรมธร์         รอยิปะชิปะต่าง         H5-2-2563-59933         เมือก           อาหา พ่อาย แครแรมธร์         รอยิปะชิปะต่าง         H5-2-2563-59931         เมือก           อาหา พ่อาย แครแรมธร์         รอยิปะชิปะต่าง         H5-2-2563-59931         เมือก                                                                                                    | อาาา ฟลาย และเหลง         รถยืบยันยั้นผ่านอ         H5-2-2563-55942         เสือ           อาาา ฟลาย และเหลง         รถยืบยันยันผ่านอ         H5-2-2563-55942         เสือ           อาาา ฟลาย และเหลง         รถยืบยันยันผ่านอ         H5-2-2563-55942         เสือ           อาาา ฟลาย และเหลง         รถยืบยันยันห่านอ         H5-2-2563-55933         เสือ           อาาา ฟลาย และเหลง         รถยืบยันยันห่านอ         H5-2-2563-55933         เสือ           อาาา ฟลาย และเหลง         รถยืบยันยันห่านอ         H5-2-2563-55933         เสือ           อาาา ฟลาย และเหลง         รถยืบยันยันห่านอ         H5-2-2563-55933         เสือ           อาาา ฟลาย และเหลง         รถยืบยันยันห่านอ         H5-2-2563-55933         เสือ           อาาา ฟลาย และเหลง         รถยืบยันยันห่านอ         H5-2-2563-55933         เสือ           อาาา ฟลาย และเหลง         รถยืบยันยันห่านอ         H5-2-2583-55933         เสือ           อาาา ฟลาย และเหลง         รถยืบยันยันห่านอ         H5-2-2583-55933         เสือ           อาาา ฟลาย และเหลงสร้า         รถยิบขนยันห่านอ         H5-2-2583-55933         เสือ           อาาา ฟลาย และเหลงสร้         รถยิบขนยันห่านอ         H5-2-2583-55933         เสือ                                                                                                    |                                                                  |                                                        |                | อาท ฟลาย แคชเชอร์       | รอยืนยันยื่นคำขอ           | HS-2-2563-59944   | เลือก |  |  |
| <ul> <li>ลาาท พ่อาย แคนรมอร์ รถยื่นขันขึ้นเด่าบล (หรือ-24563-59941 เพื่อก<br/>ลาาท พ่อาย แคนรมอร์ รถยื่นขันขึ้นที่เล่าขอ (หรือ-24563-59942) เพื่อก</li> <li>ลาท พ่อาย แคนรมอร์ รถยื่นขันขึ้นเด่าขอ (หรือ-25563-59932) เพื่อก</li> <li>ลาท พ่อาย แคนรมอร์ รถยื่นขันขึ้นเด่าขอ (หรือ-25563-59932) เพื่อก</li> <li>ลาท พ่อาย แคนรมอร์ รถยื่นขันขึ้นเด่าขอ (หรือ-25563-59932) เพื่อก</li> <li>ลาท พ่อาย แคนรมอร์ รถยื่นขันขึ้นเด่าขอ (หรือ-25563-59932) เพื่อก</li> <li>ลาท พ่อาย แคนรมอร์ รถยื่นขึ้นขึ้นเด่าขอ (หรือ-25563-59932) เพื่อก</li> <li>ลาท พ่อาย แคนรมอร์ รถยื่นขึ้นขึ้นเด่าขอ (หรือ-25563-59932) เพื่อก</li> </ul>                                                                                                    | <ul> <li>ลาท พลาย แลบหลด์ หญิยิติยติมต์หนึ่งห่านอ</li> <li>H5-2-263-59941</li> <li>เสือ</li> <li>ลาท พลาย แลบหลด์ หญิยิตชิมต์หน้างอ</li> <li>H5-2-263-59943</li> <li>เสือ</li> <li>ลาท พลาย แลบหลด์ หมือบัตชิมต์หน้างอ</li> <li>H5-2-263-59933</li> <li>เสือ</li> <li>ลาท พลาย แลบหลด์ หมือบัตชิมต์หน้างอ</li> <li>H5-2-263-59933</li> <li>เสือ</li> <li>ลาท พลาย แลบหลด์ หมือบัตชิมต์หน้างอ</li> <li>H5-2-263-59933</li> <li>เสือ</li> <li>ลาท พลาย แลบหลด์ หมือบัตชิมต์หน้างอ</li> <li>H5-2-263-59933</li> <li>เสือ</li> <li>ลาท พลาย แลบหลด์ หมือบัตชิมต์หน้างอ</li> <li>H5-2-263-59933</li> <li>เสือ</li> <li>ลาท พลาย แลบหลด์ หมือบัตชิมต์หน้างอ</li> <li>H5-2-263-59933</li> <li>เสือ</li> <li>ลาท พลาย แลบหลด์ หมือบัตชิมต์หน้างอ</li> <li>H5-2-263-59933</li> <li>เสือ</li> <li>ลาท พลาย แลบหลด์ หมือบัตชิมต์หน้างอ</li> <li>H5-2-263-59933</li> <li>เสือ</li> <li>สาม พลาย แลบหลด์</li> <li>สามข้านสาม และเหลด์</li> <li>สามข้านสาม และเหลด์</li> <li>เสียงสาม และเหลด์</li> <li>เสียงสาม และเสียงสาม&lt;</li></ul>                                                                                                    |                                                                  |                                                        |                | อาท ฟลาย แดชเชอร์       | รอยีนยันยื่นดำขอ           | HS-2-2563-59942   | เลือก |  |  |
| <ul> <li>ลาท พ่อาย แคยเชมรร์ รถยืนยันยันต์ หอง</li> <li>H5-2-2563-59940</li> <li>เมือก</li> <li>ลาท พ่อาย แคยเชมรร์</li> <li>รถยืนยันยันต์ หาง</li> <li>H5-2-2563-59934</li> <li>เมือก</li> <li>ลาท พ่อาย แคยเชมรร์</li> <li>รถยืนยันยันต์ หาง</li> <li>H5-2-2563-59932</li> <li>เมือก</li> <li>ลาท พ่อาย แคยเชมรร์</li> <li>รถยืนยันยันต์ หาง</li> <li>H5-2-2563-59932</li> <li>เมือก</li> <li>ลาท พ่อาย แคยเชมรร์</li> <li>รถยืนยันยันต์ หาง</li> <li>H5-2-2563-59931</li> <li>เลือก</li> <li>ลาท พ่อาย แคยเชมรร์</li> <li>รถยืนยันยันต์ หาง</li> <li>H5-2-2563-59931</li> <li>เลือก</li> </ul>                                                                                                    | ลางหา่งสาม และหมดส์ หมดิมขึ้นที่เห็งหาด H5-2-283-59940 เสื้อ<br>อาาา ฟอา และหมดส์ หมดิมขึ้นที่มีห่าง H5-2-283-59932 เสื้อ<br>อาาา ฟอา และหมดส์ หมดิมขึ้นที่มาง H5-2-283-59932 เสื้อ<br>อาาา ฟอา และหมดส์ หมดิมขึ้นที่มาง H5-2-283-59932 เสื้อ<br>อาาา ฟอา และหมดส์ หมดิมขึ้นที่มาง H5-2-283-59933 เสื้อ<br>อาาา ฟอา และหมดส์ หมดิมขึ้นที่มาง H5-2-283-59933 เสื้อ                                                                                                    |                                                                  |                                                        |                | อาท ฟลาย แคชเชอร์       | รอยีนยันยื่นคำขอ           | HS-2-2563-59941   | เลือก |  |  |
| <ul> <li>ลาท พ่อาย แครเรยอร์ รถยืบเล้ยยึมตั้งราย</li> <li>H5-2-2563-59934</li> <li>เมื่อก</li> <li>ลาท พ่อาย แครเรยอร์ รถยืบเล้ยยีมตั้งห่าย</li> <li>H5-2-2563-59933</li> <li>เมื่อก</li> <li>ลาท พ่อาย แครเรยอร์ รถยืบเล้ยยีมตั้งราย</li> <li>H5-2-2563-59931</li> <li>เมื่อก</li> <li>ลาท พ่อาย แครเรยอร์ รถยืบเลียยีมตั้งห่าย</li> <li>H5-2-2563-59931</li> <li>เมื่อก</li> <li>ลาท พ่อาย แครเรยอร์ รถยืบเลียยีมตั้งห่าย</li> <li>H5-2-2563-59931</li> <li>เมื่อก</li> </ul>                                                                                                    | <ul> <li>อาาท ฟลาย และบเชลร์ รถยืบยันยั้นผ่านอ H-5-2-2563-59924 เสือ</li> <li>อาาท ฟลาย และบเชลร์ รถยืบยันยั่นห่านอ H-5-2-2563-59933 เสือ</li> <li>อาาท ฟลาย และบเชลร์ รถยืบขั้นยั่นห่านอ H-5-2-2563-59932 เสือ</li> <li>อาาท ฟลาย และบเชลร์ รถยืบขั้นยั่นห่านอ H-5-2-2563-59937 เสือ</li> <li>อาาท ฟลาย และบเชลร์ รถยืบขั้นยั่นห่านอ H-5-2-2563-59937 เสือ</li> <li>อาาท ฟลาย และบเชลร์ รถยืบขั้นยั่นห่านอ H-5-2-2563-59938 เสือ</li> </ul>                                                                                                    |                                                                  |                                                        |                | อาท ฟลาย แคชเชอร์       | รอยืนยันยื่นคำขอ           | HS-2-2563-59940   | เลือก |  |  |
| อาหา พ่อาย แต่บรมจร์ รถยื่มข้มขึ้นเด่าขอ H5-2-2563-99933 เลือก<br>อาหา พ่อาย แแน่บรมจร์ รถยื่มขึ้มขึ้นเด่าขอ H5-2-2563-99933 เลือก<br>อาหา พ่อาย แแน่บรมจร์ รถยื่มขึ้มขึ้นเด่าขอ H5-2-2563-99931 เลือก<br>อาหา พ่อาย และบรมจร์ รถยื่มขึ้มขึ้นเด่าขอ H5-2-2563-59930 เลือก                                                                                                    | <ul> <li>อาทา พ่อาย แดยเหลอร์ รอยีบตับขึ้นหนึ่งท่านอ H5-2-2563-59933 เสือ</li> <li>ลารา พ่อาย แดยเหลอร์ รอยีบตับขึ้นส่งห่านอ H5-2-2563-59932 เสือ</li> <li>อาทา พ่อาย แดยเหลอร์ รอยีบตับขึ้นที่หน้านอ H5-2-2563-59931 เสือ</li> <li>อาทา พ่อาย แดยเหลอร์ รอยีบตับขึ้นที่หน้ามอ H5-2-2563-59931 เสือ</li> <li>อาทา พ่อาย แดยเหลอร์ รอยีบตับขึ้นที่หน้ามอ H5-2-2563-59928 เสือ</li> </ul>                                                                                                    |                                                                  |                                                        |                | อาท ฟลาย แคชเชอร์       | รอยีนยันยื่นดำขอ           | HS-2-2563-59934   | เลือก |  |  |
| ลาห ฟลาย แคบเชมร์ รมยิบมยันยันต่ายล H5-2-2563-59932 เสือก<br>ลาห ฟลาย แคบเชมร์ รมยิบมยันยันต่ายล H5-2-2563-59931 เสือก<br>ลาห ฟลาย แคบเชมร์ รมยิบมยันยันต่ายล H5-2-2563-59930 เสือก                                                                                                    | อาหาหลาย แอนหมอร์ หมูมิบัตมีนั้นห่านอ H-5-2-263-59922 เมื่อ<br>อาหาหลาย แอนหมอร์ หมูมิบัตมีนั่งห่านอ H-5-2-253-59931 เพื่อม<br>อาหาหลาย แอนหมอร์ หมูมิบัตมีนั่งห่านอ H-5-2-253-59920 เมื่อส<br>อาหาหลาย แอนหมอร์ หมูมิบัตมีนั่งห่านอ H-5-2-253-59928 เพื่อม                                                                                                    |                                                                  |                                                        |                | อาท ฟลาย แคชเชอร์       | รอยึนยันยื่นคำขอ           | HS-2-2563-59933   | เลือก |  |  |
| ลาท ฟลาย แคยเหมร์ รอยิ่มเต้นขึ้นตำขอ H5-2-2563-59931 เลือก<br>ลาท ฟลาย แคยเหมร์ รอยิ่มเต้นขึ้นตำขอ H5-2-2563-59930 เลือก                                                                                                    | อาาท ฟอาย และบเชอร์ รอย็มยันขึ้นสำหอ HS-2-2563-59931 เสือ.<br>อาาท ฟอาย และบเชอร์ รอย็มยันขึ้นสำหอ HS-2-2563-59930 เสือย<br>อาาท ฟอาย และบเชอร์ รอย็มยันขึ้นสำหอ HS-2-2563-59928 เสือย                                                                                                    |                                                                  |                                                        |                | อาท ฟลาย แคชเชอร์       | รอยีนยันยื่นคำขอ           | HS-2-2563-59932   | เลือก |  |  |
| อาท ฟลาย แคยเชอร์ รอยินอันอันดันสับสาขอ H5-2-2563-59930 <b>เลือ</b> ก                                                                                                    | อาาท ฟอาย แดยเซอร์ รอยินยันยั่นสำหอ HS-2-2563-59930 เสื้อย<br>อาาท ฟอาย แดยเซอร์ รอยินยันยันสำหอ HS-2-2563-59928 เสื้อย                                                                                                    |                                                                  |                                                        |                | อาท ฟลาย แดชเชอร์       | รอยิันยันยื่นดำขอ          | HS-2-2563-59931   | เลือก |  |  |
|                                                                                                    | อาท ฟลาย แตยเชอร์ รอยืนอันยื่นดำขอ HS-2-2563-59928 เลือเ                                                                                                    |                                                                  |                                                        |                | อาท ฟลาย แคชเชอร์       | รอยีนยันยื่นคำขอ           | HS-2-2563-59930   | เลือก |  |  |

### หมายเหตุ : ในขั้นตอนนี้เจ้าหน้าที่สามารถคืนคำขอได้สถานะจะเปลี่ยนเป็น "คืนคำขอ"

2. เมื่อเจ้าหน้าที่ได้ทำการพิจารณาคำขอเสร็จสิ้นแล้วรับเรื่องอนุมัติสถานะจะเปลี่ยนเป็น "อนุมัติ"

| (                                               | S:UL                             | ເວັຕຄຸວັ                                                | นตราย<br>ละก กระกรวงสาย                | กรณสุข                                                                                                  |                                                            |                                     |                                                                     |                                                                                              |                                  |  |  |
|-------------------------------------------------|----------------------------------|---------------------------------------------------------|----------------------------------------|----------------------------------------------------------------------------------------------------|------------------------------------------------------------|-------------------------------------|---------------------------------------------------------------------|----------------------------------------------------------------------------------------------|----------------------------------|--|--|
|                                                 | HELP                             | Qหน้าแรก                                                | <b>ປ</b> ວວ <b>ກ</b> ຈາ                | กระบบ                                                                                                   |                                                            |                                     |                                                                     | นาย 5                                                                                        | ะวีพงศ์ วรศักดิ์พงศ์             |  |  |
| อใหม่                                           | บริษัท เอีร์ธ (ประเทศไทย) จำกัด  |                                                         |                                        |                                                                                                    |                                                            |                                     |                                                                     |                                                                                              |                                  |  |  |
| ายุ<br>านผลิต/ส่งออก<br>รังชำระ<br>อแก้ไข<br>ทบ | รหัสผู้ประกอบเ<br>เลชนิดิบุคคล : | รพัสธุ์ประกอบการ : 1667<br>เลขบิพินุคคล : 0105527022270 |                                        |                                                                                                    |                                                            |                                     |                                                                     |                                                                                              |                                  |  |  |
|                                                 | คำขอร้                           | ดำขอรับรองการแปล                                        |                                        |                                                                                                    |                                                            |                                     |                                                                     | ดาวน์โหลดคำขอ                                                                                |                                  |  |  |
|                                                 | เลขอ้างอิง                       | ເລສວັນ                                                  | ເລາເໃນ                                 | ชื่อการด้า                                                                                              | ประเภทวอ.                                                  | ประเภทใบ                            | สถานะ                                                               | รหัสดำเนินการ                                                                                |                                  |  |  |
|                                                 | 6/2563                           | 5/2563                                                  | 24/2563                                | ARS ANT KILLER F                                                                                        | ใบอนุญาต                                                   | ผลิต                                | อนุมัติ                                                             | HS-623073-2563-60035                                                                         | ดข้อมูล                          |  |  |
|                                                 | 5/2563                           | 4/2563                                                  | 20/2563                                | EARTH MOSQUITO COIL QA-FL2                                                                              | ใบอนุญาต                                                   | ส่งออก                              | กำลังดำเนินการ                                                      | HS-623073-2563-59968                                                                         | ดข้อมูล                          |  |  |
|                                                 |                                  |                                                         | 17/7662                                | 100 100 107 0110 00                                                                                     | ในอาเตออ                                                   | ส่งออก                              | ก่าลังด่าเนินการ                                                    | HS-623073-2563-59959                                                                         | ດູຫ່ວນຸລ                         |  |  |
|                                                 | 4/2563                           | 5/2563                                                  | 11/2000                                | ARS NOWALL PLUS 30                                                                                      | 100 100 10                                                 |                                     |                                                                     |                                                                                              |                                  |  |  |
|                                                 | 4/2563<br>3/2563                 | 3/2363                                                  | 21/2563                                | EARTH MOSQUITO COIL QA-FL2                                                                              | ใบอนุญาต                                                   | ส่งออก                              | ส่งคำขอ                                                             | HS-623073-2563-59946                                                                         | ดูข้อมูล                         |  |  |
|                                                 | 4/2563<br>3/2563                 | 3/2363                                                  | 21/2563<br>1/2562                      | ARS NOMALLEDS 30<br>EARTH MOSQUITO COIL QA-FL2<br>ARS FLY CATCHER                                       | ใบอนญาค<br>ใบแจ้งคำเนินการ                                 | ส่งออก<br>น่าเข้า                   | ส่งคำขอ<br>รอยืนยันยิ่นคำขอ                                         | HS-623073-2563-59946<br>HS-622072-2563-59869                                                 | ดุข้อมูล<br>ดูข้อมูล             |  |  |
|                                                 | 4/2563<br>3/2563                 | 3/2563                                                  | 21/2563<br>1/2562<br>3/2562            | ARS NUMARI PLUS 30<br>EARTH MOSQUITO COIL QA-FL2<br>ARS FLY CATCHER<br>ARS FLY CATCHER                  | ใบอนุญาต<br>ใบอนุญาต<br>ใบแจ้งดำเนินการ<br>ใบแจ้งดำเนินการ | สงออก<br>ฟาเข้า<br>ส่งออก           | ส่งคำขอ<br>รอยืนยันยืนคำขอ<br>รอยืนยันยืนต่าขอ                      | HS-623073-2563-59946<br>HS-622072-2563-59969<br>HS-622072-2563-59856                         | ดุข้อมูล<br>ดุข้อมูล<br>ดูข้อมูล |  |  |
|                                                 | 4/2563<br>3/2563<br>1/2563       | 2/2563                                                  | 21/2563<br>1/2562<br>3/2562<br>47/2562 | ARS NUMARI PUDB 30<br>EARTH MOSQUITO COIL QA-FL2<br>ARS FLY CATCHER<br>ARS FLY CATCHER<br>ARS JET GOLD3 | ใบอนุญาต<br>ใบแจ้งดำเนินการ<br>ใบแจ้งดำเนินการ<br>ใบอนุญาต | ส่งออก<br>น่าเข้า<br>ส่งออก<br>ผลิต | ส่งคำขอ<br>รอยืนยันอื่นค่าขอ<br>รอยืนยันยืนค่าขอ<br>กำลังต่าเนินการ | HS-623073-2563-59946<br>HS-622072-2563-59869<br>HS-622072-2563-59856<br>HS-623073-2563-57456 | ดูข้อมูล<br>ดูข้อมูล<br>ดูข้อมูล |  |  |

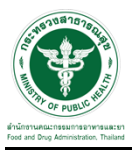

ติดต่อรับเอกสารที่รับรองได้ที่ ศูนย์บริการผลิตภัณฑ์สุขภาพเบ็ดเสร็จ (One Stop Service Center: OSSC) สำนักงานคณะกรรมการอาหารและยา ที่อยู่: ชั้น 1 อาคาร 5 ตึกสำนักงานคณะกรรมการอาหารและยา 88/24 กระทรวงสาธารณสุข ถนนติวานนท์ ตำบลตลาดขวัญ อำเภอเมือง จังหวัดนนทบุรี 11000 โทรศัพท์: 0 2590 7417-8, 0 2590 7440